# **Utilizar o ArcMap**

- Exercício 1: Trabalhar com entidades gráficas
- Exercício 2: Trabalhar com Tabelas
- Exercício 3: Editar objectos
- Exercício 4: Trabalhar com elementos do mapa

# Exercício 1: Trabalhar com objectos geográficos

Neste exercício, vamos cartografar o uso de solo, de acordo com as isolinhas de ruído. Vamos adicionar dados ao mapa, desenhar objectos baseados em atributos, seleccionar objectos específicos e resumir informação em gráficos.

1. Inicie o ArcMap.

2. Clique no botão Open. Posicione-se na pasta c:\arcgis\dados, seleccionando o documento de mapa: airport\_ex, e clique para abrir.

#### Alterar o layout da página

Primeiro, cria-se o layout do mapa, alterando o tamanho da página e a orientação.

1. Certificque-se que está no layout view (clique no menu View e escolha Layout View).

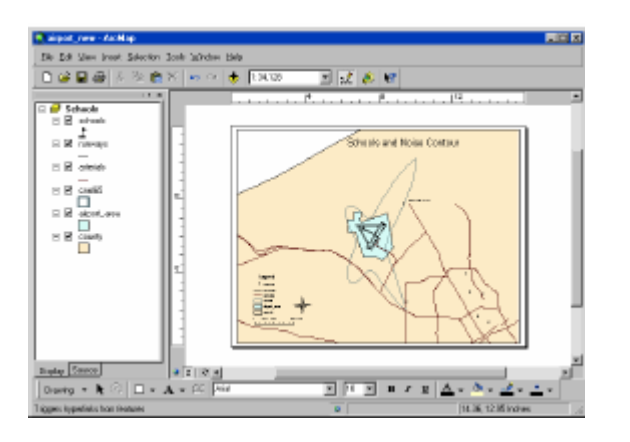

2. Clique no menu File e Clique em Page Setup.

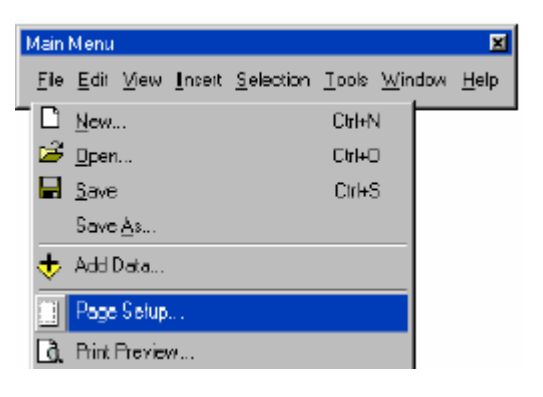

3. Clique nas opções de Standard Page Sizes e escolha E. Isto vai estabelecer a altura e largura para valores standardizados E.

4. Clique em Portrait no painel Map Size.

5. Desligue a caixa Scale map elements proportionally to changes in page size (desta forma, o mapa existente de escolas -schools- vai permanecer do mesmo tamanho, ao invés de ver alterar a sua escala para caber no espaço existente na página).

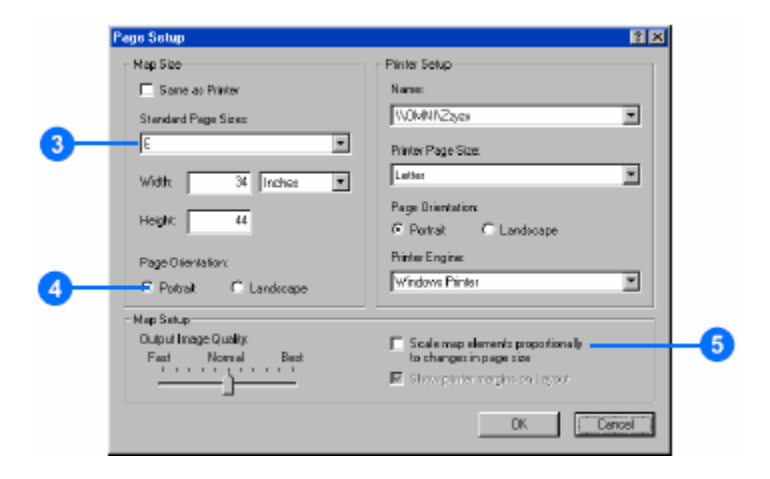

6. Clique em OK. O tamanho da página altera-se, o mapa existente é desenhado no canto inferior-esquerdo.

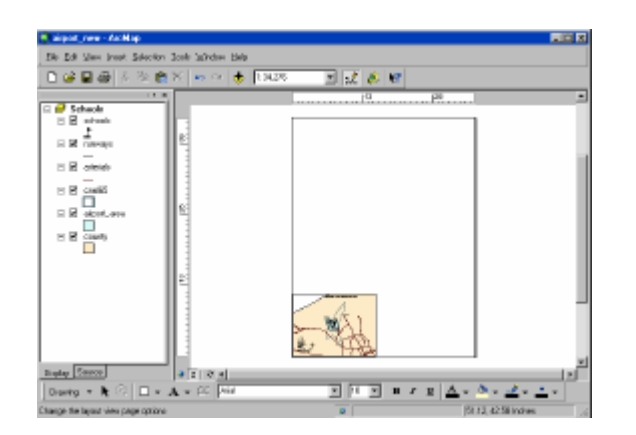

7. Clique no botão Select Graphics na barra de ferramentas Tools.

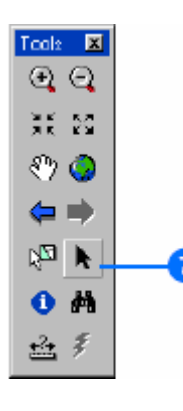

8. Clique e desenhe uma caixa envolvendo os elementos para os seleccionar.

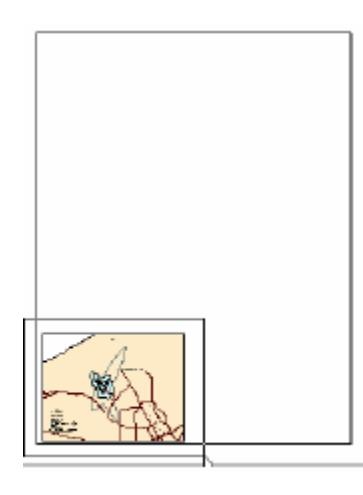

9. Clique e arraste o grupo de elementos para a parte superior da página.

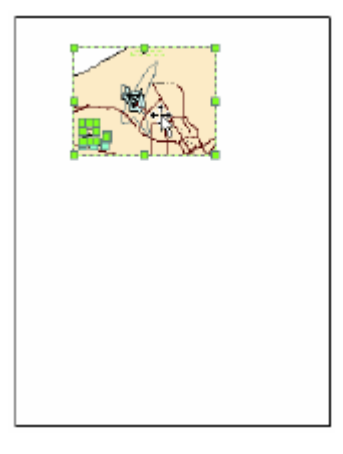

#### Criar uma nova data frame

Uma data frame é uma forma de agrupar um conjunto de layers que se pretende visualizar em conjunto. Agora vamos adicionar uma nova data frame para mostrar uso de solo.

1. Clique em Insert e depois clique em Data Frame.

| Main Menu         |      |        |                   |      |                | ×            |
|-------------------|------|--------|-------------------|------|----------------|--------------|
| Eile <u>E</u> dit | ⊻iew | Inseit | <u>S</u> election | Look | <u>W</u> indow | <u>H</u> elp |
|                   |      | 🧃 D    | ata Frame         |      |                |              |
|                   |      | ing T  | itle              |      |                |              |

A frame aparece no layout e também na tabela de conteúdos.

| 🔒 sigat, new - AcMap                                                                                                    |                                                                                                    |       |                 |
|----------------------------------------------------------------------------------------------------|----------------------------------------------------------------------------------------------------|-------|-----------------|
| Sile Edi Silev Inset Selector                                                                                                    | look lainden bieb                                                                                                    |       |                 |
| 0 📽 🖬 🖓 🛔 🗞 🛍                                                                                                    | 🗙 🏎 🗢 🍦 🖽                                                                                                    | 💉 🤌 🐭 |                 |
| Control     Control     Contro     Control     Control     Control     Control     Control     Co | 1997 - 1997 - 19 |       |                 |
| Buday Series                                                                                                    | a 2   2   4                                                                                                    |       |                 |
| Derig = R (2) 🗆 = J                                                                                                    | • • rc par                                                                                                    |       | 4 · • · 4 · 1 · |
| Charge for maker rula.                                                                                                    |                                                                                                    | 0     | 3678,44.59169es |

2. Clique com a tecla do lado direito do rato em New Data Frame na tabela de conteúdos e clique em Properties.

| 🗆 🗹 cnel65       | Advanced Drawing Options       |
|------------------|--------------------------------|
|                  | Convert Labels to Annotation   |
|                  | 🗲 Convert Features to Graphics |
| County           | Activate                       |
|                  | Properties                     |
| 🥩 New Data Frame |                                |

3. Clique na TAB General, seleccione o texto existente na caixa de texto Name, e escreva Land Use.

4. Clique nas opções de Units e estabeleça como feet, como

unidade de Mapa e Display.

| ata Frame Propert        | es                              |                                  |                            | ? X        |    |
|--------------------------|---------------------------------|----------------------------------|----------------------------|------------|----|
| Grids Labs<br>General Da | ls Annotation<br>ta Frame Frame | Extent Rectangle<br>Coordinate S | s   Sizelan<br>ystem   IIk | d Position |    |
| Name: Land               | Ure                             |                                  |                            |            | 3  |
| Description:             |                                 |                                  |                            |            |    |
|                          |                                 | <u> </u>                         |                            |            |    |
|                          |                                 | -                                |                            |            |    |
|                          |                                 |                                  |                            |            |    |
| Marx Feet                |                                 |                                  |                            |            |    |
|                          |                                 |                                  |                            |            | -4 |
| Display: [Feet           |                                 | <u> </u>                         |                            |            |    |
| Beference Scale: 1       | . 0                             |                                  |                            |            |    |
|                          |                                 |                                  |                            |            |    |
| <u>R</u> otation:        | P                               |                                  |                            |            |    |
| Label Engine:            | ESRI Label Engine               | *                                |                            |            |    |
|                          |                                 |                                  |                            |            |    |
|                          |                                 |                                  |                            |            |    |
|                          |                                 |                                  |                            |            |    |
|                          |                                 |                                  |                            |            |    |
|                          |                                 |                                  | 15                         |            |    |
|                          |                                 | ОК.                              | Cancel []                  | Apply      |    |

5. Clique na TAB Size e Position.

6. Estabeleça 15 como a posição de X e 15 como posição de Y, escrevendo os valores. Isto estabelece a distância entre o canto inferior-esquerdo da data frame, em polegadas (inches), e o canto inferior esquerdo da pagina.

|   | Data Frame Properties                                                 |                                                                                      | 2 🗙 |
|---|-----------------------------------------------------------------------|--------------------------------------------------------------------------------------|-----|
|   | General Data Frame<br>Gride Labels Annota                             | Frame Coordinate System III unination<br>tion Extent Rectangles Size and Position    |     |
| 6 | Position<br>X: 15 n<br>Y: 15 n<br>A: Officet Distance<br>Anchor Point | Size<br>Width: 18.6696 m<br>Height: 12.1 m<br>As Pergentage<br>Prezerve Aspect Balio |     |
|   |                                                                       | DK Cancel                                                                            |     |

Pode especificar a posição de qualquer objecto na página da data frame, texto, legendas, etc, seleccionando e arrastando ou estabelecendo a posição X e Y, especidicamente.

7. Clique em OK. A data frame é relocalizada.

A data frame fica seleccionada com um quadrado azul, e o seu nome fica a bolda na tabela de conteúdos, indicando que é a frame com que se encontra a trabalhar.

8. Pressione e mantenha a tecla Shiftand, enquanto clica na data frame do topo da página para que ambas fiquem seleccionadas.

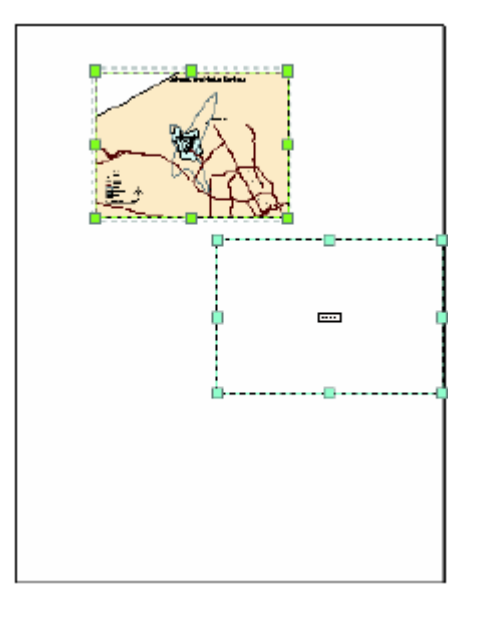

9. Clique em Drawing na barra de ferramentas Drow (desenho), seleccione Distribute, e clique em Make Same Size.

| Draw | )                         |     |                         |
|------|---------------------------|-----|-------------------------|
| Dra  | wing 🔻 📐 🕾 🛛 👻            | A   | 🗸 🖾 🛛 Arial             |
|      | New Annotation Target     |     |                         |
|      | Active Annotation Target  |     |                         |
| в    | Group                     |     |                         |
|      | Ungroup                   |     |                         |
|      | Order 🕨                   |     |                         |
|      | Nudge 🛛                   |     |                         |
|      | Align 🕨                   |     |                         |
|      | Distribute 🔰 🕨            | нDе | Distribute Horizontally |
|      | Rotate or Flip            | 뭅   | Distribute Vertically   |
|      | Default Symbol Properties | ÷   | Make Same Size          |
|      |                           | -   | Make Same Width         |

Ambas as data frames têm agora o mesmo tamanho.

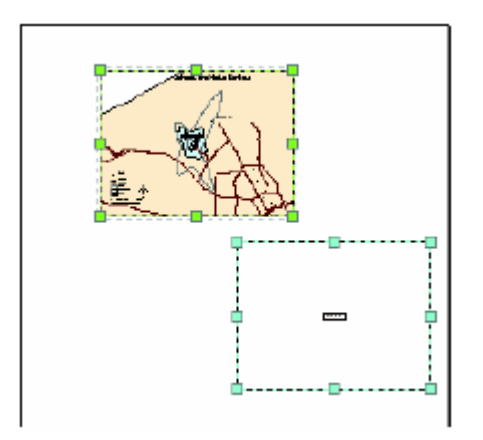

Adicionar uma data layer Vamos elaborar um mapa de uso de solo, baseado no código de cada parcela.

Primeiro, adicione o layer das parcelas à data frame.

1. Clique na data frame Land Use, para que só esta fique seleccionada.

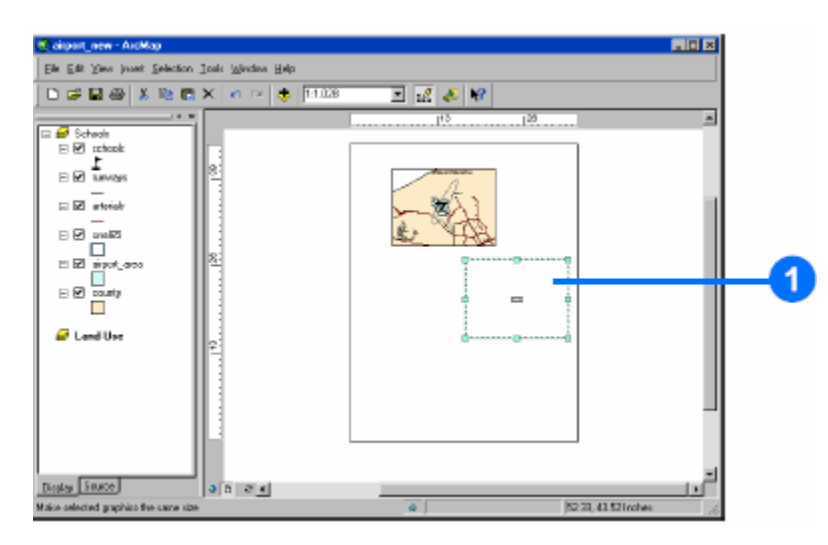

2. Clique theno botão Add Data na barra de ferramentas Standard.

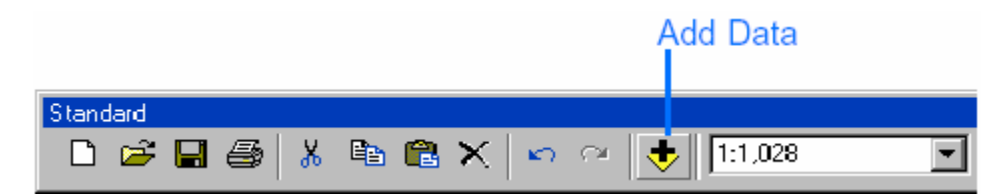

- 3. Posicione-se na pasta C:\ArcGIS\dados).
- 4. Dê duplo-clique na geodatabase airport, airport.mdb.
- 5. Clique no layer parcels e depois em Add.

| Add Data                                                                                                    |                                       |   |     |   | ×             |
|----------------------------------------------------------------------------------------------------|---------------------------------------|---|-----|---|---------------|
| Look in: 📑                                                                                                    | airport.mdb                           | • | د ک |   | 🗱 🎫 🎛         |
| aitoria: aitoria: ai | 3                                     |   |     |   |               |
| Name:<br>Show of type:                                                                                                    | parcels<br>Datasets and Layers (htyr) |   |     | ¥ | Add<br>Cancel |

O layer é adicionado à tabela de conteúdos e desenhado no (as parcelas podem ter uma cor diferente da figura).

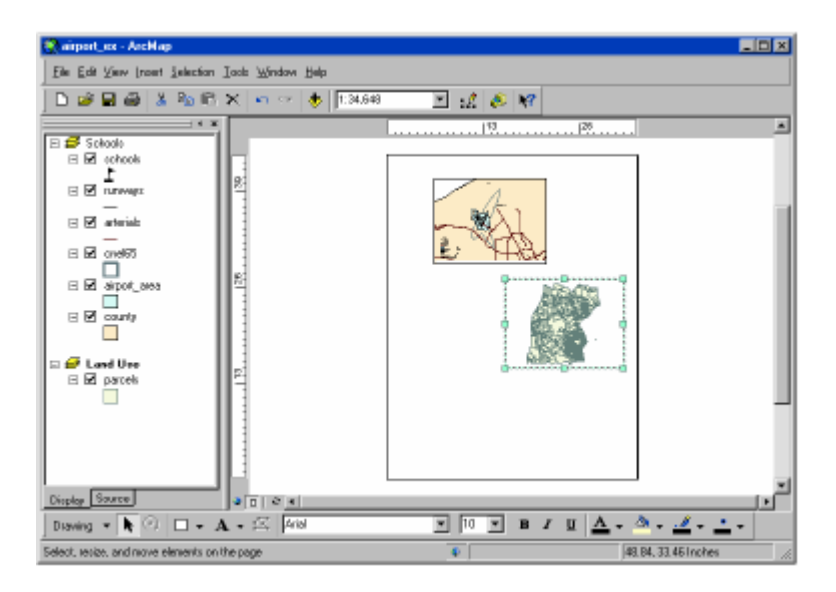

Toda a informação utilizada nestes exercícios está armazenada

numa geodatabase.

O ArcMap também trabalhar com coberturas ArcInfo, shapefiles, ficheiros imagem, e outros formatos de dados.

#### Copiar um layer

Pretende-se mostrar a distribuição do ruído e a area do aeroporto com as parcelas. Podemos copiar as parcelas da data frame Schools. Primeiro, volte para a data view.

1. Clique no menu View e clique em Data View. Agora visualizar apenas a area coberta pelas parcelas, e não todo o mapa.

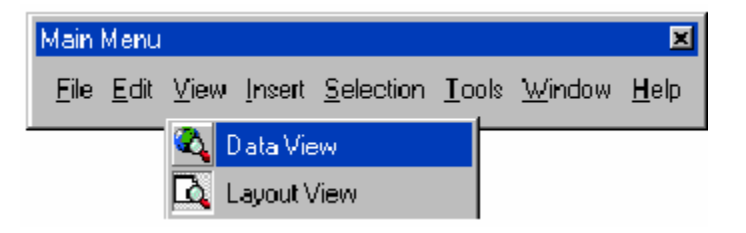

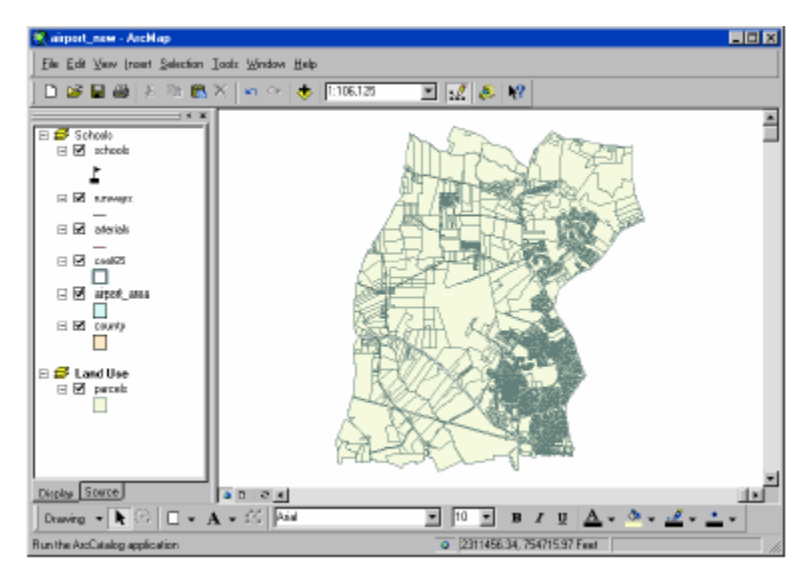

2. Clique com a tecla do lado direito do rato no layer airport\_area, da data frame Schools e clique em Copy.

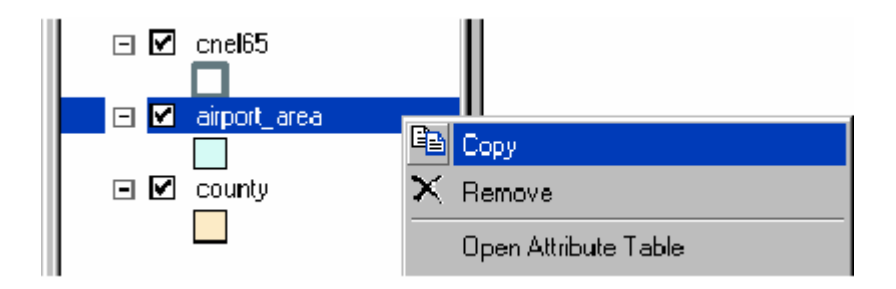

3. Clique com a tecla do lado direito do rato no namoe da data frame Land Use e clique em Paste Layer(s).

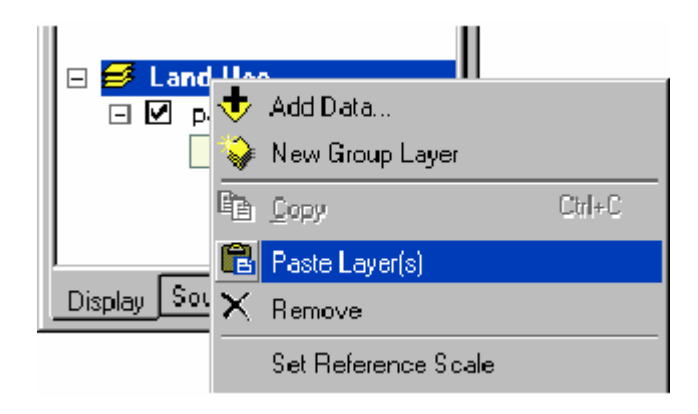

4. Copie o layer cnel65 da mesma forma.

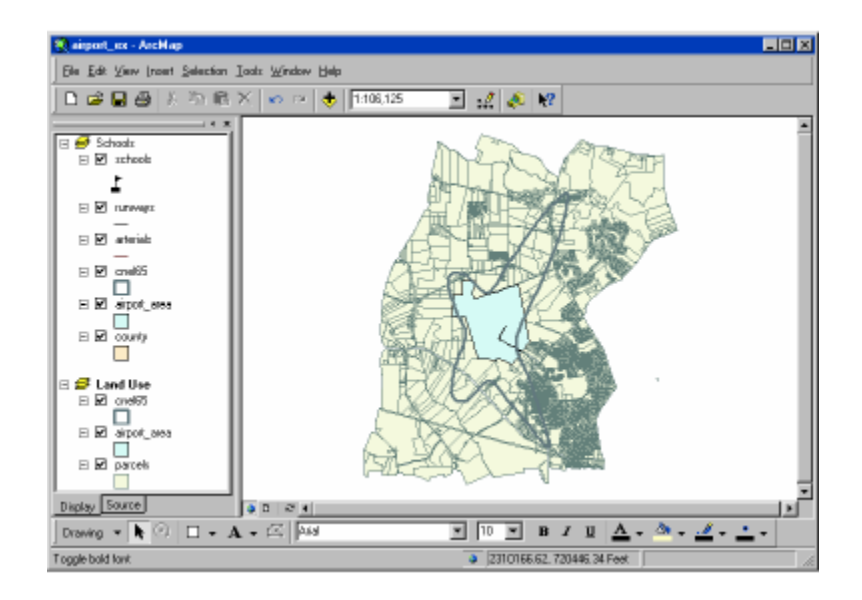

#### Representar os objectos por categorias

Por defeito, todas as parcelas são desenhadas utilizandoa mesma simbologia quendo são asicionadas ao mapa. Também podem ser representadas de acordo com um atributo (neste caso, tipo de use de solo).

1. Cliquecom a tecla do lado direito do rato em parcels, na tabela de conteudos e depois clique emProperties.

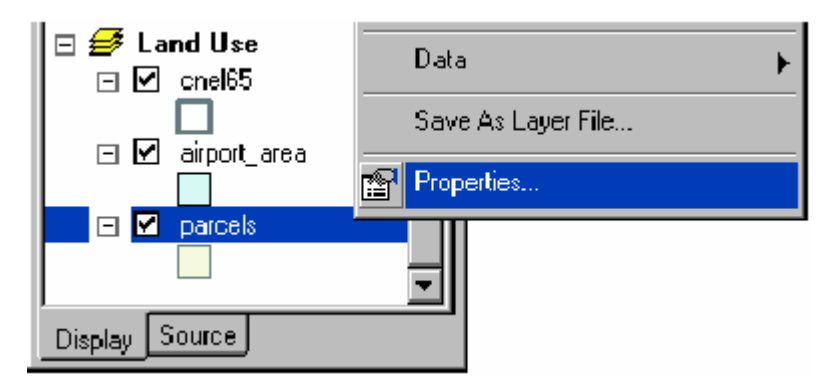

2. Clique na TAB Symbology. Todas as parcelas são representadas

utilizando o mesmo símbolo (a mesma cor de sólido).

3. Clique em Categories, na caixa Show. Unique values fica automáticamente seleccionado.

4. Clique nas opções de Value Field e clique em LAND\_USE como campo para utilizar na representação das parcelas.

5. Clique em Add All Values. Uma cor única e atribuída a cada tipo de uso.

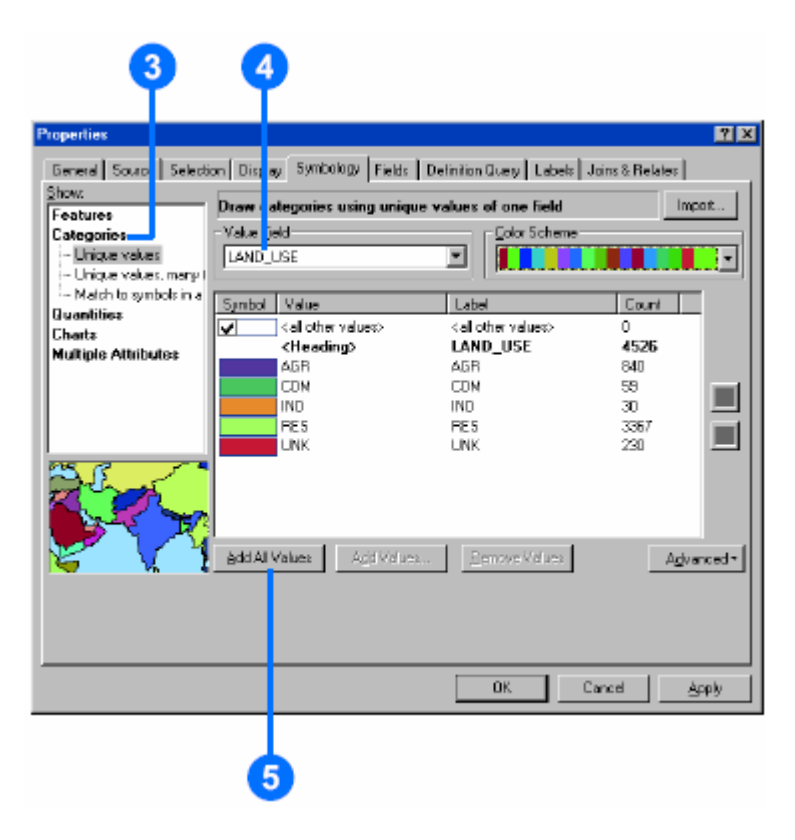

6. Clique em OK. As parcelas ficam agora desenhadas de acordo com o seu tipo de uso de solo.

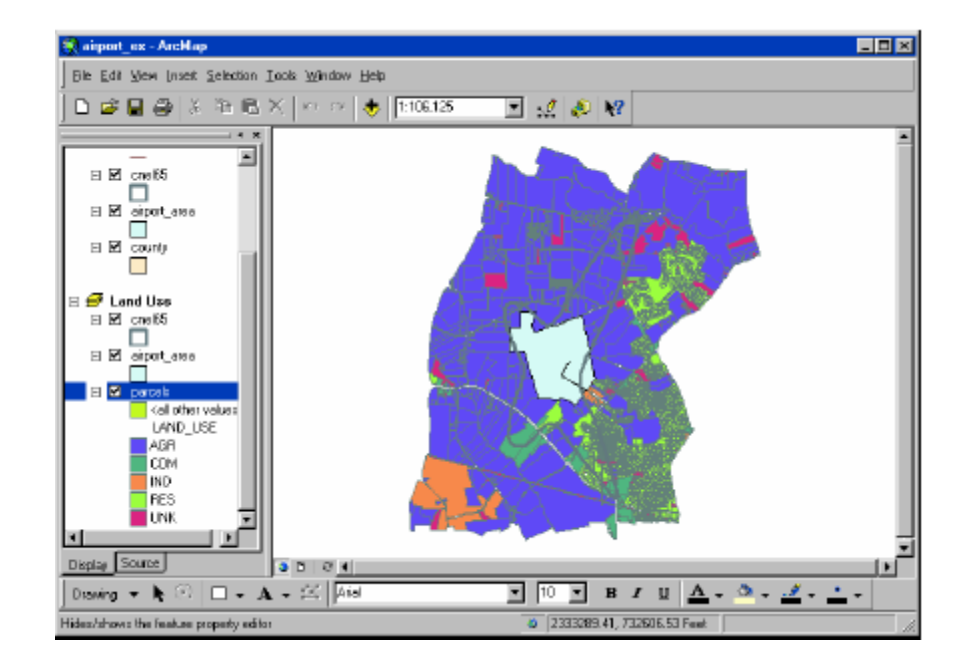

#### Utilizar um estilo (style)

O ArcMap utiliza um conjunto aleatório de simbolos para representar os tipo de solo (podemos alterar o color scheme). Podemos também alterar uma cor indivisual, clicando duas vezes na cor em questão e especificar a nova cor no Symbol Selector, ou podemos especificar um *style* para utilizar cores ou simbolos predefinedos (um estilo é um conjunto de simbolos armazenados no ArcMap, muitas vezes específicos para uma aplicação real). O ArcMap possui estilos standardizados. Podemos também criar os nossos próprios estilos. Vamos utilizar um estilo de use de solo criado para este exercício.

1. Clique com a tecla do lado direito do rato em parcels, na tabela de conteúdos e clique em Properties.

- 2. Clique na TAB Symbology.
- 3. Em Categories, clique Match to symbols in a style.

4. Clique no botão Browse e posicione-se na pasta C:\ArcGIS\dados). Clique no estilo land\_use e clique em Open.

5. Clique em Match Symbols.

| 3                                         |                                                                                                    | (                                              | 4                                      |                          |              |
|-------------------------------------------|----------------------------------------------------------------------------------------------------|------------------------------------------------|----------------------------------------|--------------------------|--------------|
| ayer Propertie                            |                                                                                                    |                                                |                                        |                          | <u>?</u> ×   |
| General Source Select<br>Show<br>Features | ion Display Symb                                                                                   | ology   Fields   Defin<br>s using field values | ilion Query   Labe<br>s e s symbol nam | bo ∥ Joins & Rela<br>es  | les<br>Impot |
| Categories                                | -Value <u>F</u> ield                                                                               |                                                | -                                      |                          |              |
| i – Unique values<br>La Unique values     | LAND_USE                                                                                           |                                                | 1                                      |                          |              |
| Match to symbols in a                     | E Match to symbols                                                                                 | in Style                                       | -                                      |                          |              |
| Guantitiez                                | C:\ESRIVArcTute                                                                                    | rMapNand_use.style                             |                                        | <ul> <li>Brow</li> </ul> | //se         |
| Chartz                                    |                                                                                                    |                                                |                                        |                          |              |
| Multiple Attributes                       | Symbol Value                                                                                       |                                                | Label                                  | Count                    |              |
|                                           | <al offer<="" th=""><th>rvalues&gt; &lt;</th><th>all other values&gt;</th><th>0</th><th></th></al> | rvalues> <                                     | all other values>                      | 0                        |              |
|                                           | <head< th=""><th>ing&gt; L</th><th>LAND_USE</th><th>4526</th><th><b>1</b></th></head<>             | ing> L                                         | LAND_USE                               | 4526                     | <b>1</b>     |
|                                           | CDN                                                                                                |                                                | אמה                                    | 59                       |              |
|                                           | IND                                                                                                | i i                                            | ND                                     | 30                       |              |
| B.C.                                      | RE5                                                                                                | F                                              | RE 5                                   | 3367                     |              |
|                                           | LINK                                                                                               |                                                | INK                                    | 230                      |              |
|                                           | Market Symbols                                                                                     | Add Values                                     | Concys volues                          |                          | Advanced*    |
|                                           |                                                                                                    |                                                | 0K.                                    | Cancel                   | Apply        |
|                                           | 5                                                                                                  |                                                |                                        |                          |              |

6. Clique em OK. As parcelas serão representadas utilizando as cores definidas no estilo

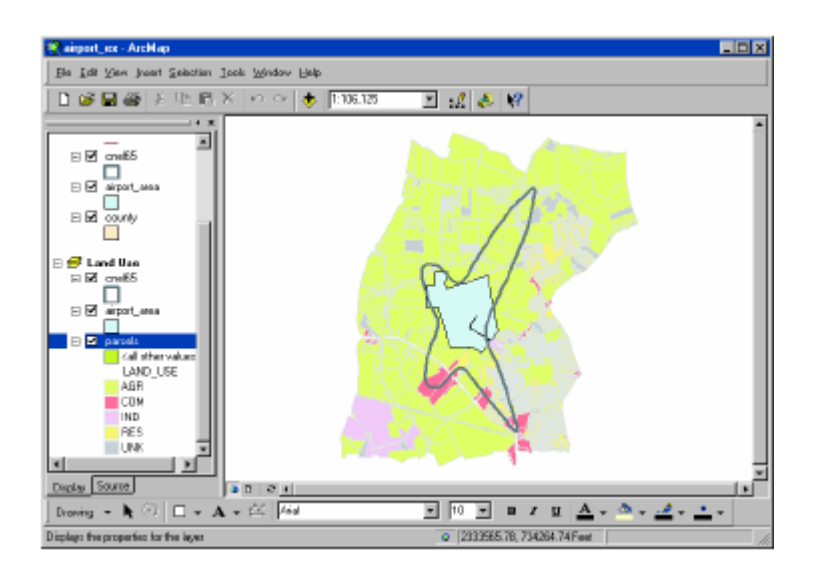

#### Seleccionar objectos geograficamente

Para descobrir a percentagem de cada uso de solo que está dentro do contorno de ruído, selecciona-se apenas as parcelas dentro do contorno.

1. Clique em Selection e depois em Selection By Location.

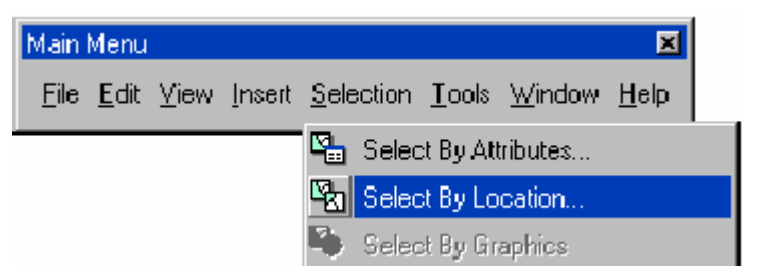

A caixa de diálogo Select By Location ajuda a construir uma pesquisa (query) geografica.

2. Na primeira caixa, clique nas opções e escolha select features from.

3. Na segunda caixa, marque a caixa para parcels como layer alvo, onde se encontram os objectos a seleccionar (to select features from).

4. Clique nas opções da terceira caixa e clique em intersect. Isto vai seleccionar os objectos das parcelas parcelas que interceptam os objectos do layer cnel65.

5. Na última caixa, clique na caixa de opções e clique cnel65, como layer selecctor (layer to select by).

6. Clique em Apply. As parcelas seleccionadas são marcadas pela linha exterior.

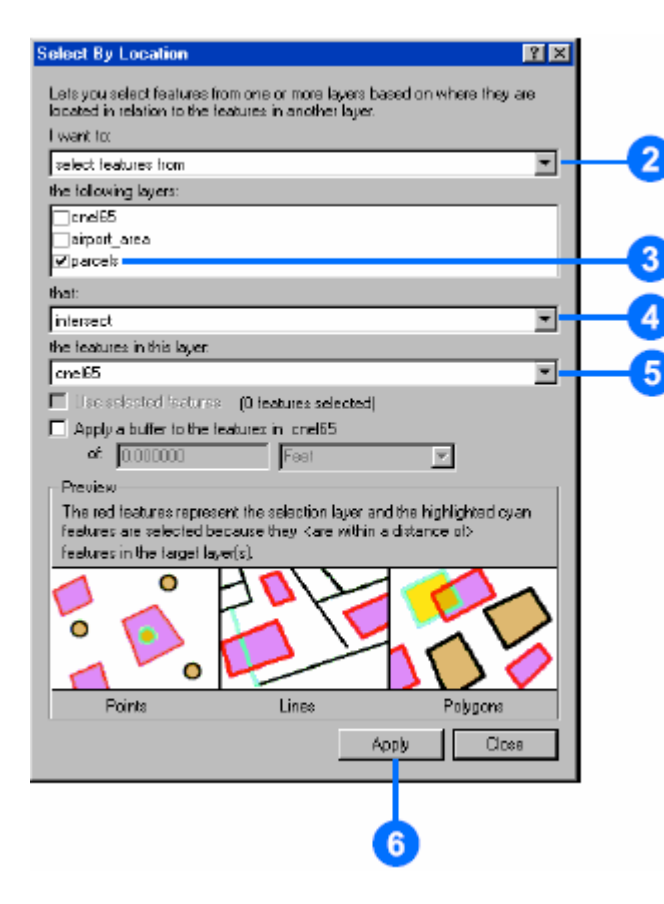

7. Feche a janela de Selecção. Repare que todas as parcelas, mesmo que parcilamente dentro do contorno são incluídas na selecção.

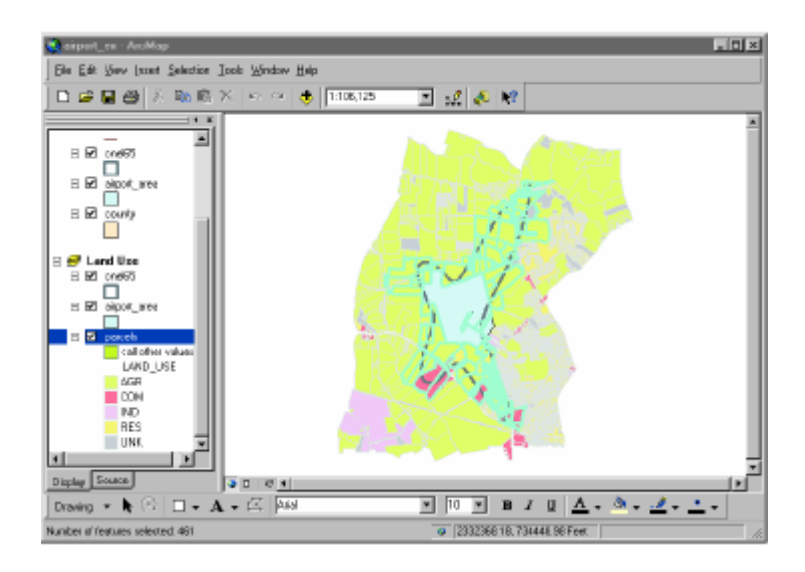

#### Exportando um layer

Para descobrir quantas parcelas e qual a dimensão de terreno, por uso de solo, estão dentro do contorno de ruído, vamos criar uma feature class e executar algumas estatíticas sobre a tabela de dados.

1. Clique com a tecla do lado direito do rato em parcels, na tabela de conteúdos, seleccione Data, depois clique em Export Data.

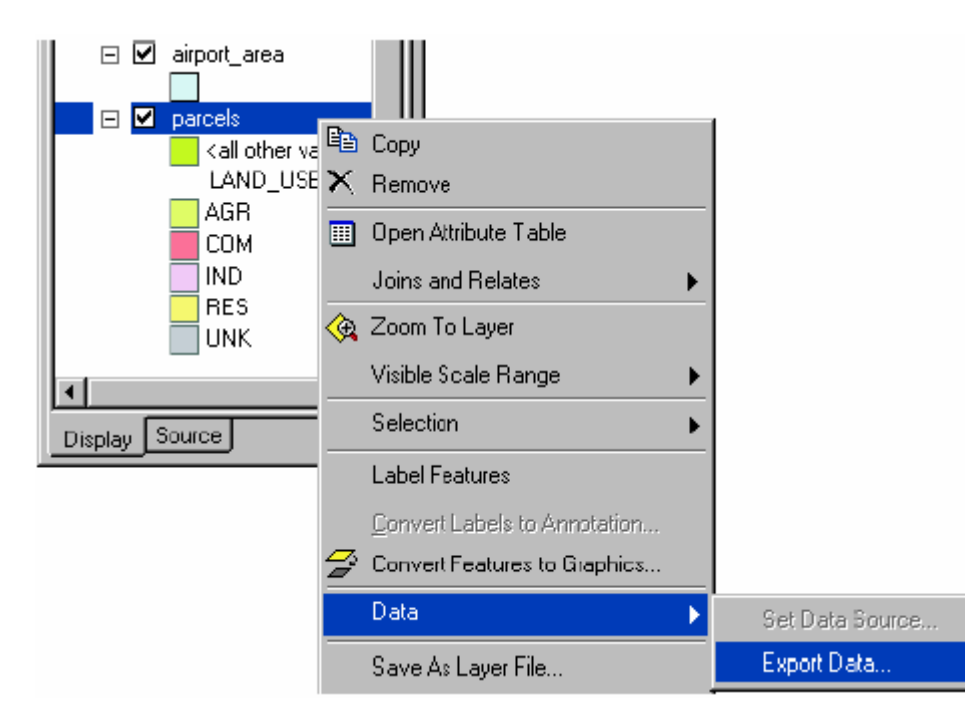

2. Na caixa de diálogo Export Data, clique nas opções de Export e clique Selected features (para exportar apenas as pareclas seleccionadas).

3. Salve os objectos seleccionados na geodatabase airport como uma feature class com o nome parcels\_sel. Procure gravar na pasta C:\ArcGIS\dados\airport.mdb.)

| Export Data 🔹 💈                                               | ] |
|---------------------------------------------------------------|---|
| Export: Selected features                                     | 2 |
| O Use the same Coordinate System as this layer's source data. |   |
| Ō Use the same Coordinate System as the data frame.           |   |
| Output shapefile or feature class:                            | 3 |
| C:\ArcGIS\ArcTutor\Map\airport.mdb\parcels_sel                |   |
| OK Cancel                                                     |   |
| 4                                                             |   |

4. Clique em OK. O ArcMap exporta as parcelas para uma nova feature class na geodatabase airport.

5. Clique Yes quando questionado se pretende adicionar os dados exportados como um novo layer no mapa O novo layer contem apenas as parcelas seleccionadas.

6. Clique com a tecla do lado direito do rato no layer original das parcelas (parcels), escolha Selection, depois clique em Clear Selected Features.

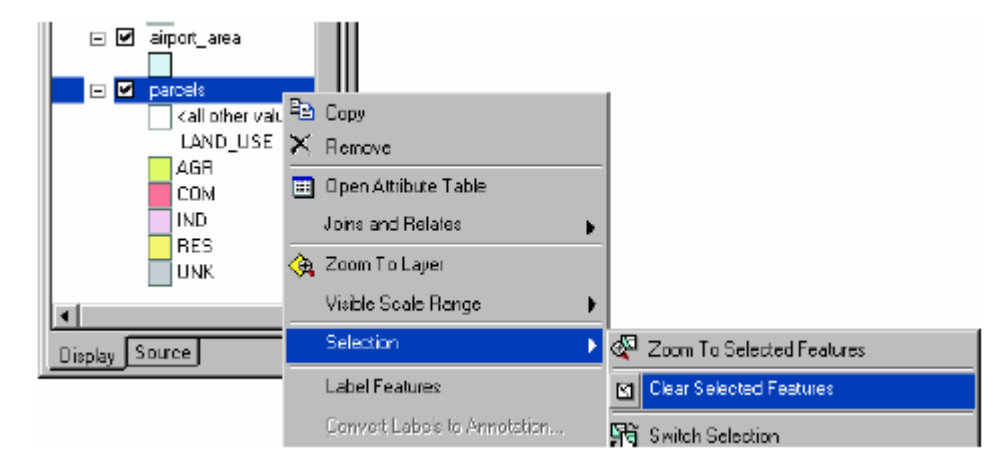

7. O novo layer é adicionado no topo dos restantes layers já existentes. Para ver o contorno de ruído e a area do aeroporto, clique em parcels\_sel na abela de conteúdose arraste-a para baixo, até o cursor estar sobre parcels. Então, largue a tecla do rato.

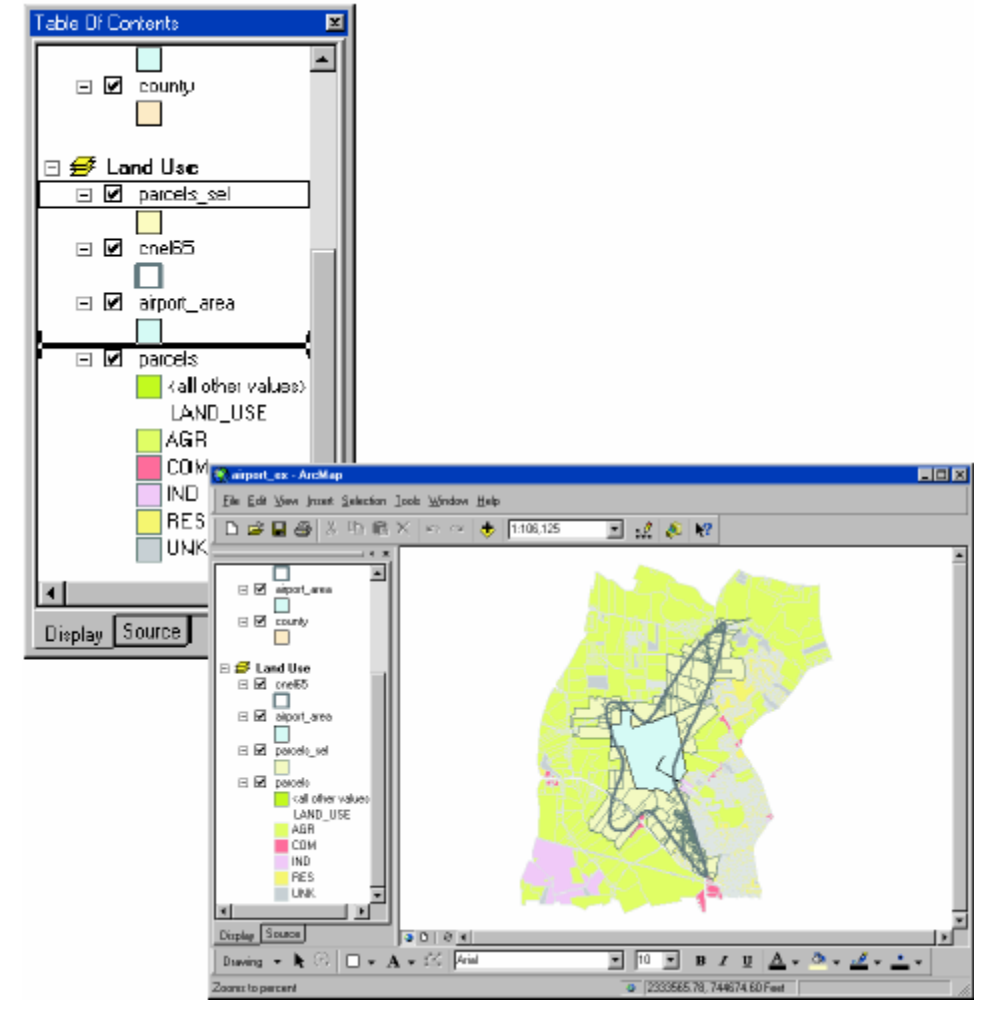

#### Criar estatísticas de resumo

O ArcMap inclui ferramentas de análise estatística. Vamos criar uma tabela para resumir o numero de parcelas de cada tipo de uso de solo dentro do contorno do ruído e a área total de cada tipo.

1. Na tabela de conteúdos, clique com o lado direito do rato no layer parcels\_sel e clique em Open Attribute Table.

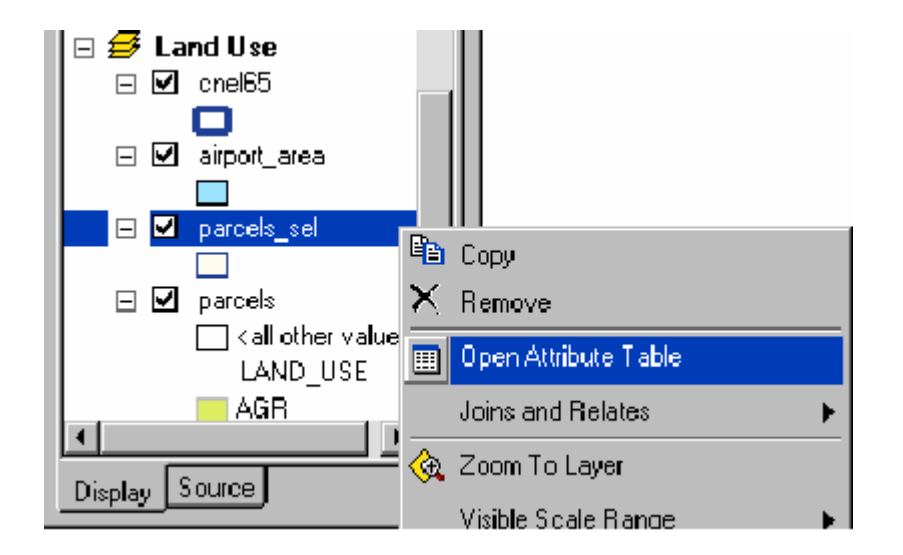

2. Clique na tecla do lado direito do rato no nome do campo LAND\_USE e clique em Summarize.

|   | 🗄 Attrib | ites of parcel | s_scl         |          |            |                        |            | × |
|---|----------|----------------|---------------|----------|------------|------------------------|------------|---|
| Γ | FID≭     | Shape*         | PARCEL_ID     | LANE     | <u>_</u> U | SE Shape_Length        | Shape_Area |   |
| L | · ·      | l Polygon      | 275D0020003   | AGR      | 11         | Sort Ascending         | 762.060738 |   |
| L |          | 2 Polygon      | 275D0020002   | AGR      | =          | Seet Descending        | 097.156159 |   |
| L |          | 3 Polygon      | 27500020001   | AGR      | 7          | Sort Pescending        | 468.319592 |   |
| D |          | Polygon        | 275D0010007   | AGR      |            | Summarize              | 957.497676 |   |
| Ľ |          | 5 Polygon      | 275D0010001   | AGR      |            | Calculate Values       | 024.909162 |   |
| Г |          | S Polygon      | 275D0010006   | AGR      | Σ          | Statistics             | 671.348813 |   |
|   | Record   | н              | 0 DI Show: Al | Selected |            | Freeze/Unfreeze Dolumn | Dptions    | J |
| - |          |                |               |          |            | Delete Field           |            | _ |

3. Tenha a certeza de que o campo a resumir é LAND\_USE.

4. Clique no sinal (+) próximo de Shape\_Area para o expandir. Active Sum para resumir a area por tipo de uso de solo.

5. Crie a tabela de output na geodatabase airport e dê-lhe o nome lu\_frequency.

6. Clique em OK. O ArcMap cria uma nova tabela com registos para cado uso de solo, mostrando o numero de parcelas de cada tipo e a

area total desse tipo de uso (em pés quadrados - square feet). 7. Clique em Yes, quando questionado a adicionar a tabela resultante ao mapa. **Abrir a tabela** 

Summarize X Summarize creates a new table containing one record for each unique value. of the selected field, along with statistics summarizing any of the other fields. 1. Select a field to summarize: LAND USE • 2. Choose one or more summary statistics to be included in the output table: FFI FID 🖃 Shape\_Area Minimum Maximum Average 🖌 Sum 🛛 Standard Deviation Variance 3. Specify output table: C:\ArcGIS\ArcTutor\Map\airport.mdb\lu\_frequency 5 Summarize on the selected records only. More about Summarize. OK. Cancel 6

Deve ter reparado que quando a tabela é adicionada ao mapa, a tabela de conteúdos altera a TAB, de Display para Source (nap arte

inferior da tabela de conteúdos). A TAB Source mostra a localização de todos os dados presentes na tabela de conteúdos; isto é útil quando se editam os dados em ArcMapa uma vez que mostra que layers estão no mesmo workspace. (Quando se edita em ArcMap, edita-se todo o workspace; isto é, todos os layers no workspace estão disponíveis para edição) A TAB Source também lista todas as tabelas.

Tabelas não aparecem quando a TAB Display está seleccionada, uma vez que não são objectos gráficos, que possam ser mostrados no mapa.

1. Clique com a tecla direita do rato em lu\_frequency, na tabela de conteúdos e clique em Open. Pode ver o numero de parcelas e a área total de cada uso de solo.

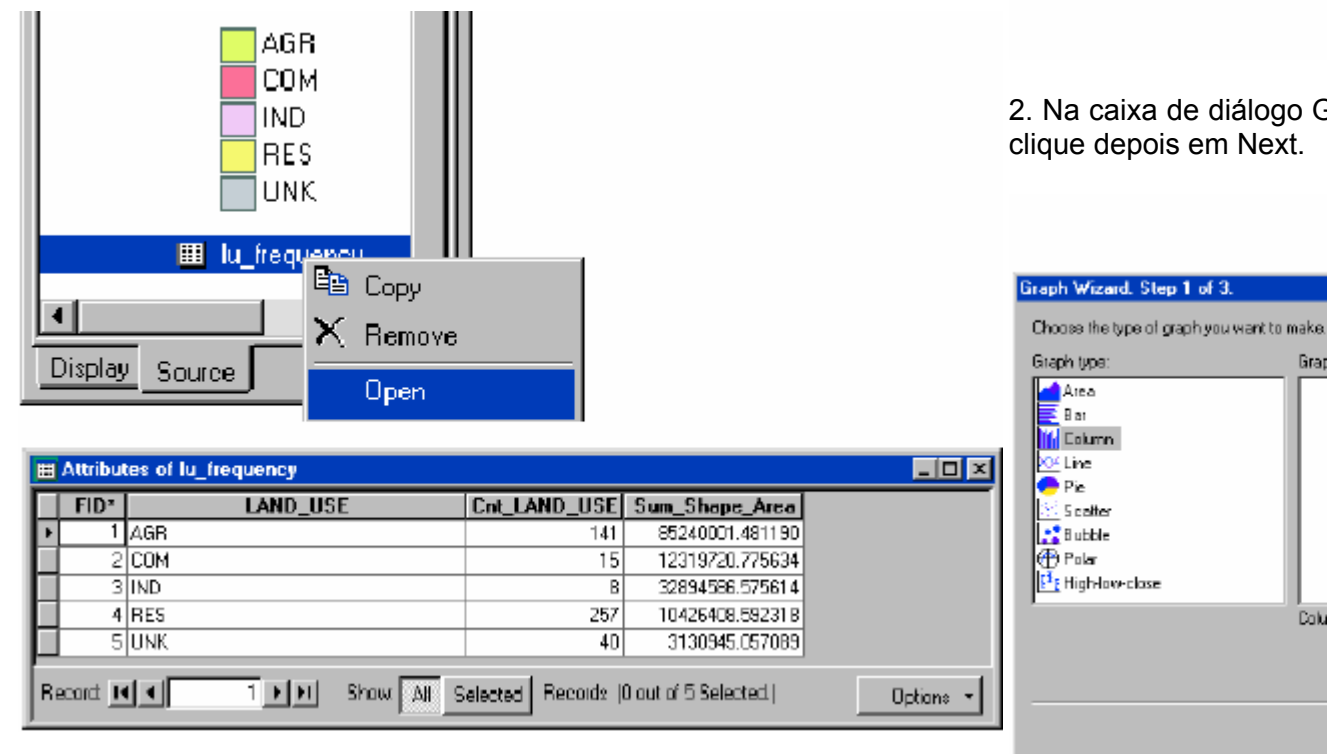

#### 2. Feche a janela da Tabela.

#### Construir um gráfico

Μ

Em seguida vamos construir um gráfico de colunas, que mostre o numero de parcelas por cada tipo de uso.

1. Clique no menu Tools, escolha Graphs, e clique em Create. Aparece o wizard de gráficos.

| lain Menu                                                               | ×                                        |        |
|-------------------------------------------------------------------------|------------------------------------------|--------|
| <u>F</u> ile <u>E</u> dit <u>V</u> iew <u>I</u> nsert <u>S</u> election | <u>T</u> ods <u>W</u> indow <u>H</u> elp |        |
|                                                                         | 🖉 Editor Toolbar                         |        |
|                                                                         | <u>G</u> raphs 🕨 🕨                       | Create |
|                                                                         | <u>R</u> eports                          | Manage |
|                                                                         | Geocoding 🕨 🕨                            | Load   |

2. Na caixa de diálogo Graph Wizard, clique no gráfico de colunas e clique depois em Next.

Column - Compares values across pateopries.

k Back

Graph sub<mark>y</mark> pec

<u>N</u>ext >

Cancel

×

3. Clique em lu\_frequency como sendo a tabela que contem os dados para o gráfico.

4. Garanta que Use selected set of features or records não está activo.

5. Active o campo Cnt\_LAND\_USE como sendo o campo para o gráfico.

6. Clique em Graph data series using records e depois clique em Next.

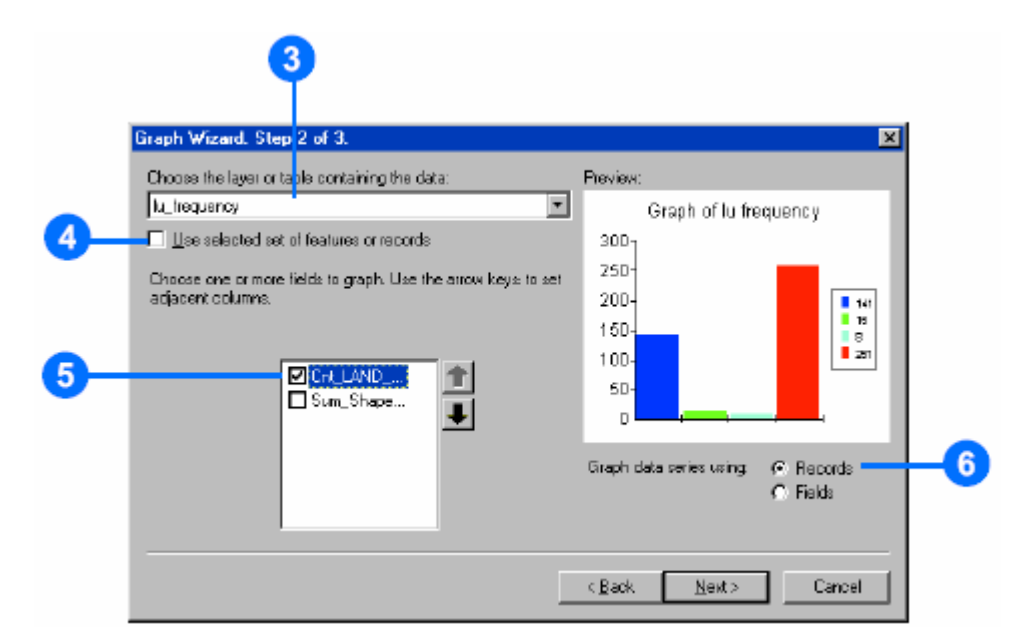

7. Escreva Land Use in Noise Contour como título.

8. Active a caixa Label X Axis With e clique em LAND\_USE como campo para rotulos (labeling field).

9. Desactive Show Legend.

10. Active Show Graph on Layout e clique em Finish.

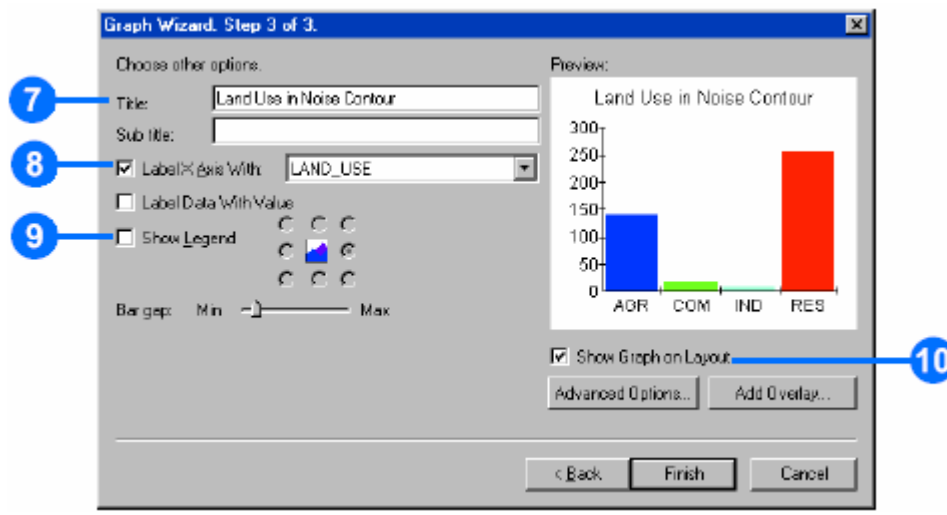

O gráfico aparece no layout. Pode verificar que a maior parted as parcelas são residenciais.

11.Clique no botão Select Graphics na barra de ferramentas Tools.

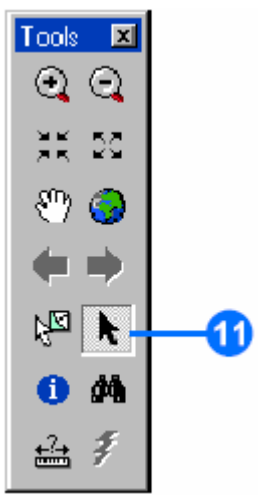

12.Clique e arraste o gráfico para a esquerda do mapa das parcelas.

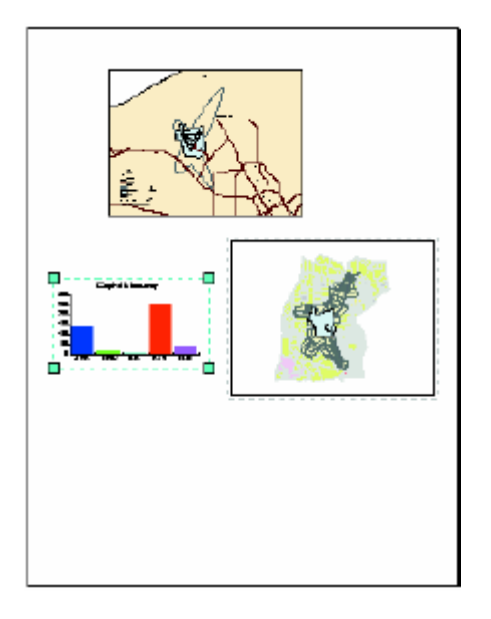

13.Com o gráfico ainda seleccionado, pressione a tecla Shift e clique no mapa land use para que ambos fiquem seleccionados.

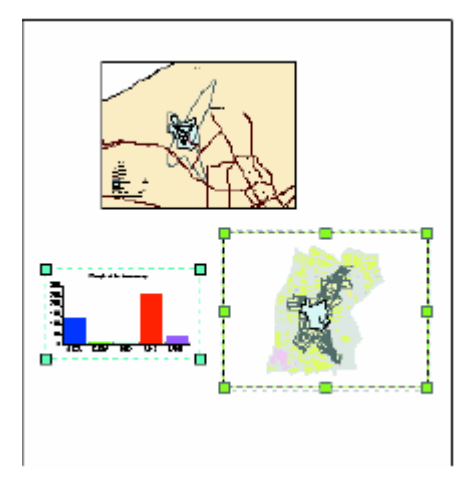

14.Clique nas opções Drawing na barra de ferramentas Draw, escolha Align, e depois clique em Align Bottom to line up the graph

#### and map.

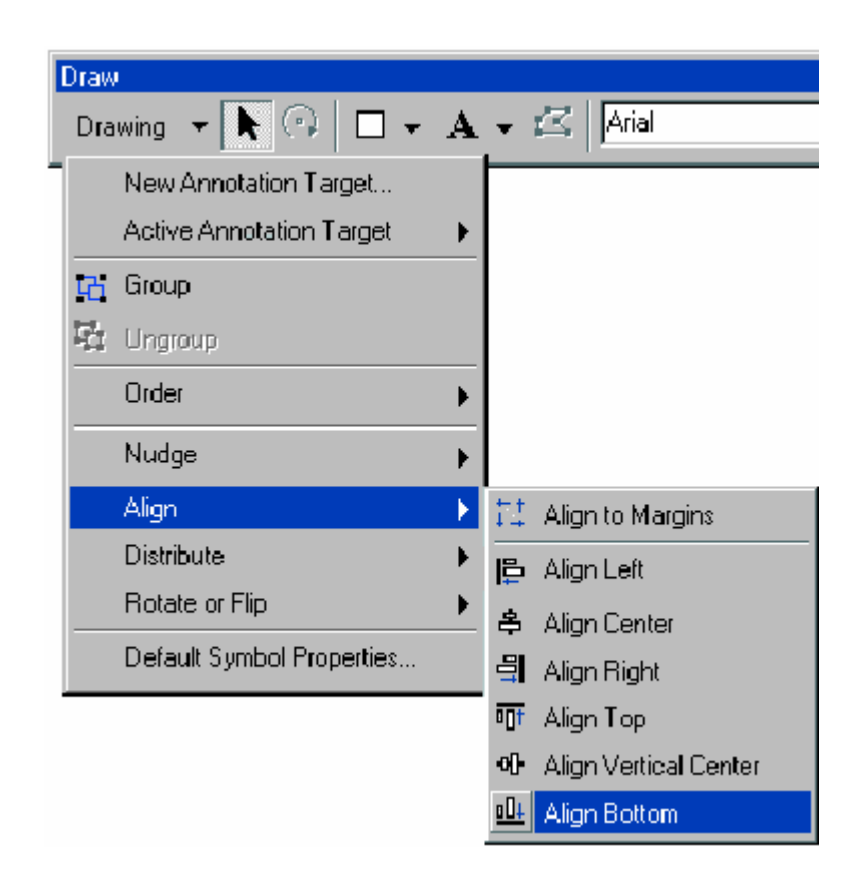

## Exercício 2: Trabalhar com Tabelas

Neste exercício, vamos criar um mapa temático com a densidade populacional para condados. Um mapa de densidade populacional mostra onde se concentram as pessoas. Primeiro vai adicionar população para cada bloco do census (equivalente às subsecções estatística do INE). Depois vamos calcular a densidade populacional para cada bloco e representar essa informação no mapa.

Se necessário, inicie o ArcMap, posicione-se na pasta C:\ArcMap\dados e seleccione o documento de mapa gravado no

exercício anterior e abra o mapa.

#### Criar uma nova data frame

Tal como com o uso de solo, vamos começar por criar uma nova data frame para mostrar os dados.

1. Mude para Layout view, se necessário (Clique em View e depois clique em Layout View).

2. Clique em Insert e clique depois em Data Frame.

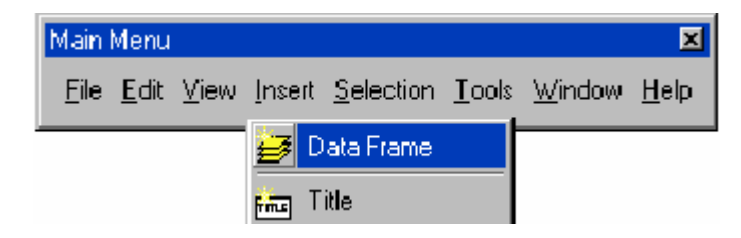

3. Na tabela de conteúdos, clique na tecla do lado direito do rato por cima de New Data Frame 2 e clique em Properties.

| 🖃 🗹 county           | Activate   |
|----------------------|------------|
|                      | Properties |
| 🧧 🥩 New Data Frame 2 |            |
|                      |            |
| Display Source       |            |

4. Clique na TAB General e escreva Population Density na caixa de texto Name.

5. Clique nas opções de Units e estabeleça pés (feet) como unidades do Mapa e de visualização (Display).

| Data Frame Properties 🔹 👔                                                                                              | 1  |
|----------------------------------------------------------------------------------------------------|----|
| Grids Labels Annotation Extent Rectangles Size and Position<br>General Data Frame Frame Coordinate System Illumination | -6 |
| Name: Population Density                                                                                               | -4 |
| Description                                                                                                    |    |
| *                                                                                                    |    |
| -                                                                                                    |    |
| - Units                                                                                                    |    |
| Map: Feet                                                                                                    |    |
| Display Feet                                                                                                    | 9  |
| Beference Scale: 1: 0                                                                                                  |    |
| Antalian 0                                                                                                    |    |
| Label Engine: ESRI Label Engine                                                                                        |    |

- 6. Clique na TAB Size and Position.
- 7. Estabeleça a posição X para 9 e para a posição Y o 2.5.
- 8. Clique em OK.

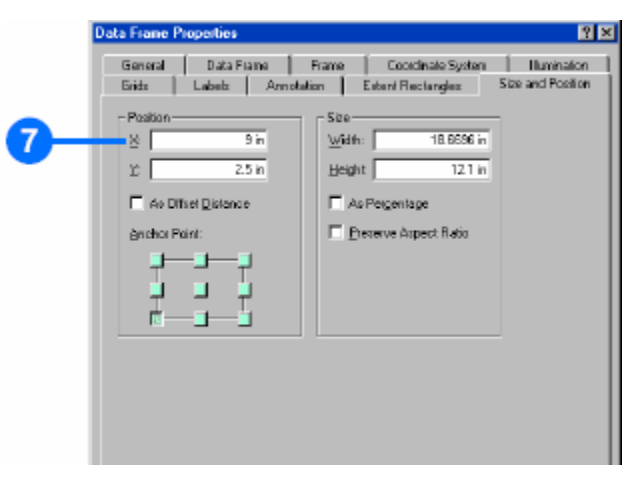

9. Pressione e mantenha a tecla Shift e clique na data frame intermédia:Land Use, na página, para que ambas as frames sejam seleccionadas.

| Draw                       |                           |
|----------------------------|---------------------------|
| Drawing 👻 📐 🖓 🗖 👻          | A 🗸 🖾 🔤 Arial             |
| New Annotation Target      |                           |
| Active Annotation Target 🔶 |                           |
| Group                      |                           |
| 🔁 Ungroup                  |                           |
| Order 🕨                    |                           |
| Nudge 🕨 🕨                  |                           |
| Align                      |                           |
| Distribute 🕨 🕨             | 🗝 Distribute Horizontally |
| Rotate or Flip             | 봅 Distribute Vertically   |
| Default Symbol Properties  | 🖶 Make Same Size          |
|                            | 🖽 Make Same Width         |

11.Clique na data frame Population Density na página, para que seja a única seleccionada.

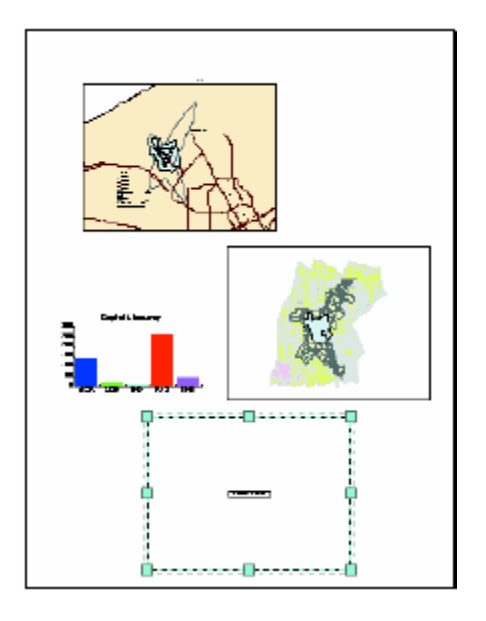

#### Adicionar dados a partir do ArcCatalog

Vamos adicionar layers necessaries, desenhando-os a partir do ArcCatalog.

1. Inicie o ArcCatalog. Coloque as janelas do ArcCatalog e do ArcMap de forma a poder ter as duas visíveis no monitor do computador.

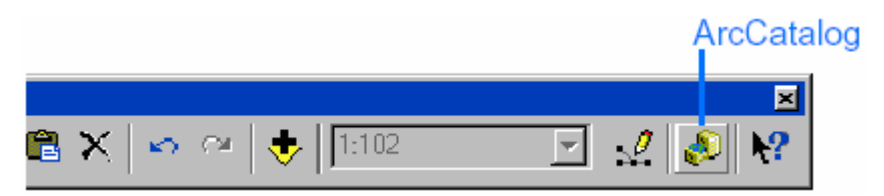

- 2. No ArcCatalog, posicione-se na pasta C:\ArcGIS\dados.
- 3. Clique no sinal (+) para listar o seu conteúdo.

4. Clique no icone de geodatabase airport para mostrar o conteúdo na arte direita do painel

| ArcCatalog - C:\Arc6IS\ArcTutor\    | Hap\aiport.mdb            |                                    | LOX |
|-------------------------------------|---------------------------|------------------------------------|-----|
| <u>File Edit View Bo</u> Iools Help |                           |                                    |     |
| 9- 😂 🕸 🖄 🛍 🗶 🗠 😂                    | 🎬 🗄 🔕 🏟 🕺 🖉 🖄 🎕           | ()      0      B                   |     |
| .ocation: CAArdSIS ArcTutoAN apAa   | doin traqi                | -                                  |     |
| Stylectent: ESFI 🔽                  | 2 I I I I I I I           |                                    |     |
| E- Arres A                          | Contents Preview Metadata |                                    |     |
| e Avlur                             | Nane                      | Туре                               |     |
| E B Nap                             | 🖾 airpoit_area            | Personal Beodatabase Feature Elass |     |
| E-I arport                          | 🗄 artaniak                | Personal Beodetabase Feature Class |     |
| an inst                             | 🖾 crait5                  | Personal Beodatabase Feature Class | I   |
| alpok 🖓                             | 🖾 county                  | Personal Beodatabase Feature Class |     |
|                                     | H lu_trequency            | Personal Beodatabase Table         |     |
|                                     | D parcels                 | Personal Beodetabase Feature Class |     |
|                                     | D parcel_ cel             | Personal Beodatabase Feature Class |     |
|                                     | 🖽 runwajis                | Personal Beodatabase Feature Class |     |
|                                     | 🖸 cohools                 | Personal Geodatabase Feature Class |     |
|                                     | tact_pop                  | Personal Secolatabase Table        |     |
|                                     | 🖾 tracts                  | Personal Geodatabase Feature Elass |     |
|                                     |                           |                                    |     |
| -                                   |                           |                                    |     |
|                                     |                           |                                    |     |
|                                     |                           |                                    |     |
|                                     |                           |                                    |     |
|                                     |                           |                                    |     |
|                                     |                           |                                    |     |
|                                     |                           |                                    |     |
| esonal Deodatabase selected         |                           |                                    |     |

5. Na parte direita do painel clique em arterials.

6. Pressione e mantenha a tecla Ctrl e clique em tracts e airport\_area para os seleccionar também. Os layers são marcados à medida que são seleccionados.

| 👌 AreCatalog - C: WreGIS WreTuter\                                                                                                    | Map\airport.mdb                                                                                                    |                                                                                                    |  |  |  |  |  |  |  |  |  |
|----------------------------------------------------------------------------------------------------|----------------------------------------------------------------------------------------------------|----------------------------------------------------------------------------------------------------|--|--|--|--|--|--|--|--|--|
| Eile Edit Yew Go Iools Help                                                                                                    | Ede Ede Yew Go Inda Help                                                                                                    |                                                                                                    |  |  |  |  |  |  |  |  |  |
| s 3 1 1 1 1 1 1 1 1 1 1 1 1 1 1 1 1 1 1                                                                                                    |                                                                                                    |                                                                                                    |  |  |  |  |  |  |  |  |  |
| Location: C:VArsGISVArcTutor/MapVai                                                                                                    | acation CharGISVacTutoriNaplairport.mdb                                                                                                    |                                                                                                    |  |  |  |  |  |  |  |  |  |
| Stylesheet ESRI 💌                                                                                                    | Sylesheet ESRI 🕑 전 전 전 전 전                                                                                                    |                                                                                                    |  |  |  |  |  |  |  |  |  |
| Arolis                                                                                                    | Enternis Provide Notatata                                                                                                    |                                                                                                    |  |  |  |  |  |  |  |  |  |
| Refuter<br>Strange<br>Strange<br>Strang | The space Loops<br>To Startus<br>To Startus<br>To California<br>To California<br>To Califor | Personal Geodelabaria Festure Class<br>Personal Geodelabaria Festure Class<br>Personal Geodelabaria Festure Class<br>Personal Geodelabaria Festure Class<br>Personal Geodelabaria Festure Class<br>Personal Geodelabaria Festure Class<br>Personal Geodelabaria Festure Class<br>Personal Geodelabaria Festure Class<br>Personal Geodelabaria Festure Class<br>Personal Geodelabaria Festure Class<br>Personal Geodelabaria Festure Class |  |  |  |  |  |  |  |  |  |
| 3 Personal Geodatabase Feature Diass(s) sel                                                                                                    | ected                                                                                                    |                                                                                                    |  |  |  |  |  |  |  |  |  |

7. Seleccione também arterials, pressione e mantenha a tecla esquerda do rato, e arraste o cursor para cima do layout do ArcMap (para qualquer posição).

8. Largue o botão do rato. Todos os três layers são adicionados à nova data frame.

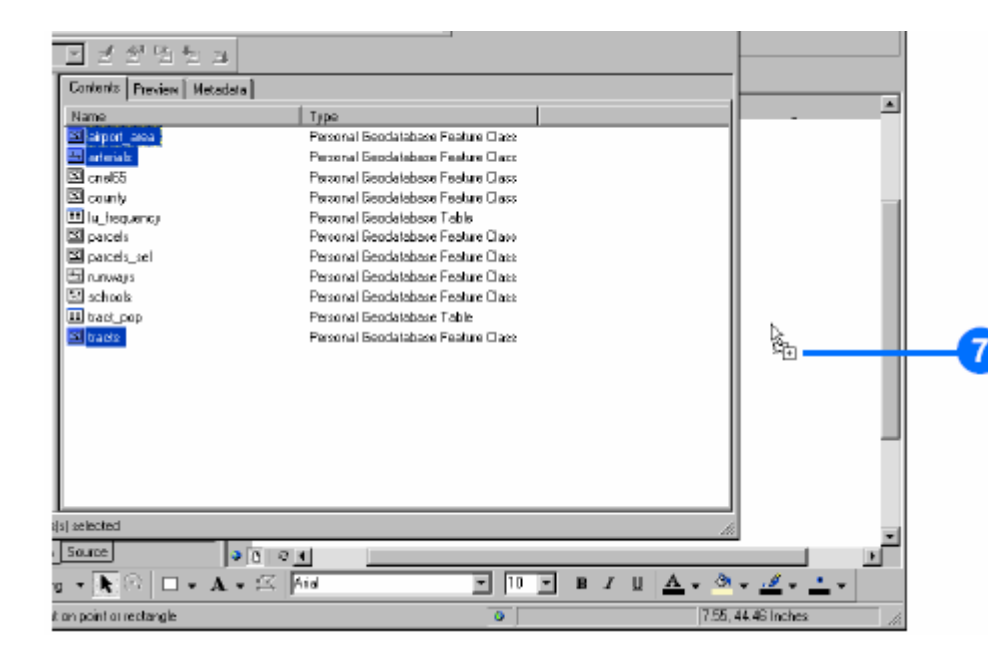

#### 9. Feche o ArcCatalog.

10. Clique com a tecla do lado direito do rato em tracts na tabela de conteúdos do ArcMap e seleccione Zoom To Layer. O mapa é redesenhado para mostrar todas as vias, e fica centrado na data frame.

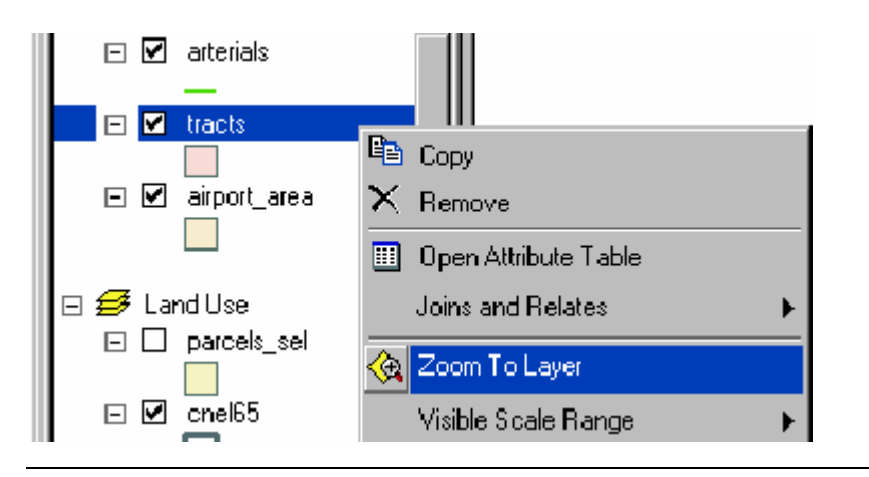

#### Adicionar dados tabulares

Também é necessário adicionar à data frame tabelas contendo dados de população.

1. No ArcMap, clique no botão Add Data.

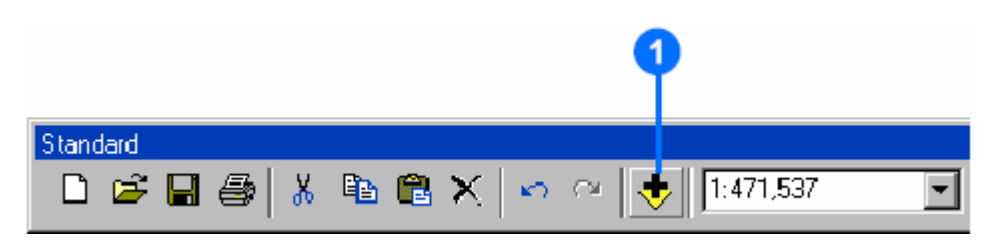

2. Posicione-se em C:\ArcGIS\dados e faça duplo-clique na geodatabase airport.

3. Clique em tract\_pop (o icone parece uma tabela).

| Add Data                                                                                                    |                              |         | X      |
|----------------------------------------------------------------------------------------------------|------------------------------|---------|--------|
| Look in: 🕤                                                                                                    | airport.mdb                  | - 🖻 💐 🔊 | e 📰 📰  |
| airport_area     airport_area     airport_area     airport_area     airport_area     airport_area     county     tu_frequence     percets     porcets_sed     funnways     schools | inacia<br>inacia             |         |        |
| Name:                                                                                                    | tract_pop                    |         | Add    |
| Show of type:                                                                                                    | Diatasete and Layers (".lyr) |         | Cancel |

4. Clique em Add. A tabela é adicionada à data frame Population density na tabela de conteudos. O ArcMap activa a TAB Source para a tabela ficar disponivel. **Joining tables** 

O próximo passo é fazer um join de tabelas, entre a tabela contendo os dados de população e a tabela de dados do census. Isto sera feito utilizando o campo census tract ID como campo comum.

1. Clique com a tecla do lado direito do rato na tabela de conteudos em tracts (census) e clique em Open Attribute Table para ver os atributos existentes na tabela, incluindo census tract ID.

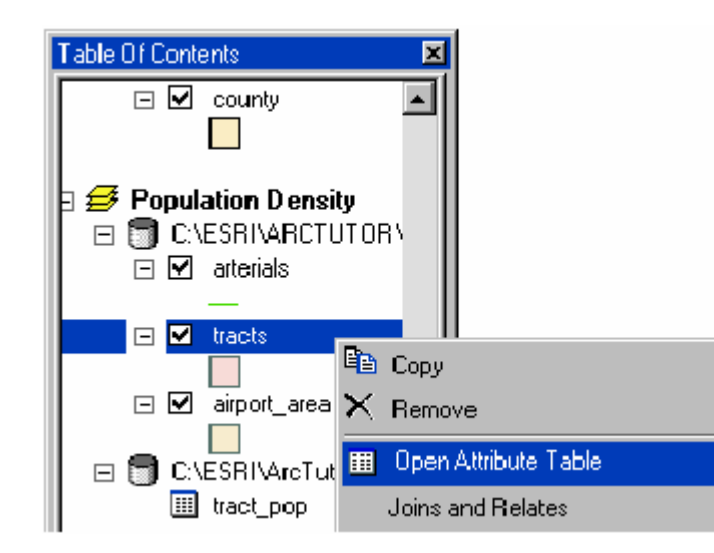

| Alt | Altributes of fracts |         |                  |               |          |  |  |  |  |
|-----|----------------------|---------|------------------|---------------|----------|--|--|--|--|
|     | FID                  | Shape   | Shape_Length     | Shape_Area    | TRACT_ID |  |  |  |  |
| >   | 1                    | Polygon | 23359.0646179392 | 29501864.0718 | 100      |  |  |  |  |
|     | 2                    | Polygon | 20350.8213216268 | 17906796.4727 | 200      |  |  |  |  |
|     | 3                    | Polygon | 19764.5068628924 | 17038547.9629 | 300      |  |  |  |  |
|     | 4                    | Polygon | 71734.650763681  | 182638877.306 | 400      |  |  |  |  |
|     | 5                    | Polygon | 41535.3888513427 | 101159098.343 | 500      |  |  |  |  |
|     | 6                    | Polygon | 61452.6622484381 | 183391558.187 | 600      |  |  |  |  |
|     | 7                    | Polygon | 91262.7436119726 | 292795475.836 | 700      |  |  |  |  |
|     | 8                    | Polygon | 18980.4140028922 | 17437646.7340 | 901      |  |  |  |  |
|     | 9                    | Polygon | 108657.097454915 | 452483831.055 | 802      |  |  |  |  |

Agora clique com a tecla direita do rato em tract\_pop e clique em Open. A tabela contem o campo TRACT\_ID e a população em cada bloco (tract).

| ▦ |        |          |            |  |  |  |  |  |
|---|--------|----------|------------|--|--|--|--|--|
|   | Rowid* | TRACT_ID | POPULATION |  |  |  |  |  |
| Þ | 1      | 100      | 4231       |  |  |  |  |  |
|   | 2      | 200      | 1683       |  |  |  |  |  |
|   | 3      | 300      | 2580       |  |  |  |  |  |
|   | 4      | 400      | 6012       |  |  |  |  |  |
|   | 5      | 500      | 7046       |  |  |  |  |  |
|   | 6      | 600      | 5170       |  |  |  |  |  |
|   | 7      | 700      | 6203       |  |  |  |  |  |
|   | 8      | 801      | 2914       |  |  |  |  |  |
|   | 9      | 802      | 3295       |  |  |  |  |  |
|   | 10     | 000      | 1050       |  |  |  |  |  |

Feche as tabelas antes de prosseguir com o Join.

Clique com a tecla do lado direito do rato em tracts, na tabela de conteúdos, seleccione Joins and Relates, e clique em Join.
 Na primeira caixa de texto clique para escolher Join attributes from a table.

|     | E V tracts           |                         |                    |
|-----|----------------------|-------------------------|--------------------|
| II. |                      | 🗎 Сору                  |                    |
| II. | 🗆 🗹 🧃 airport_are. ' | 🗙 Remove                |                    |
| L   | 🖂 🕤 C:\ESRI\ArcTı    | Open Attribute Table    |                    |
| II. | III tract_pop        | Joins and Relates 🛛 🕨 🕨 | Join               |
|     |                      | 🕀 Zoom To Layer         | Remove Join(s) 🛛 🕨 |

4. Clique na caixa de texto seguinte e escolha TRACT\_ID como campo base do layer para efectuar o join.

5. Clique na caixa de texto seguinte e clique em tract\_pop como tabela para juntar (join) ao layer.

6. Na caixa de texto seguinte, clique em TRACT\_ID como campo da tabela para executar o join.

7. Clique em OK para juntar (join) a tabela ao layer.

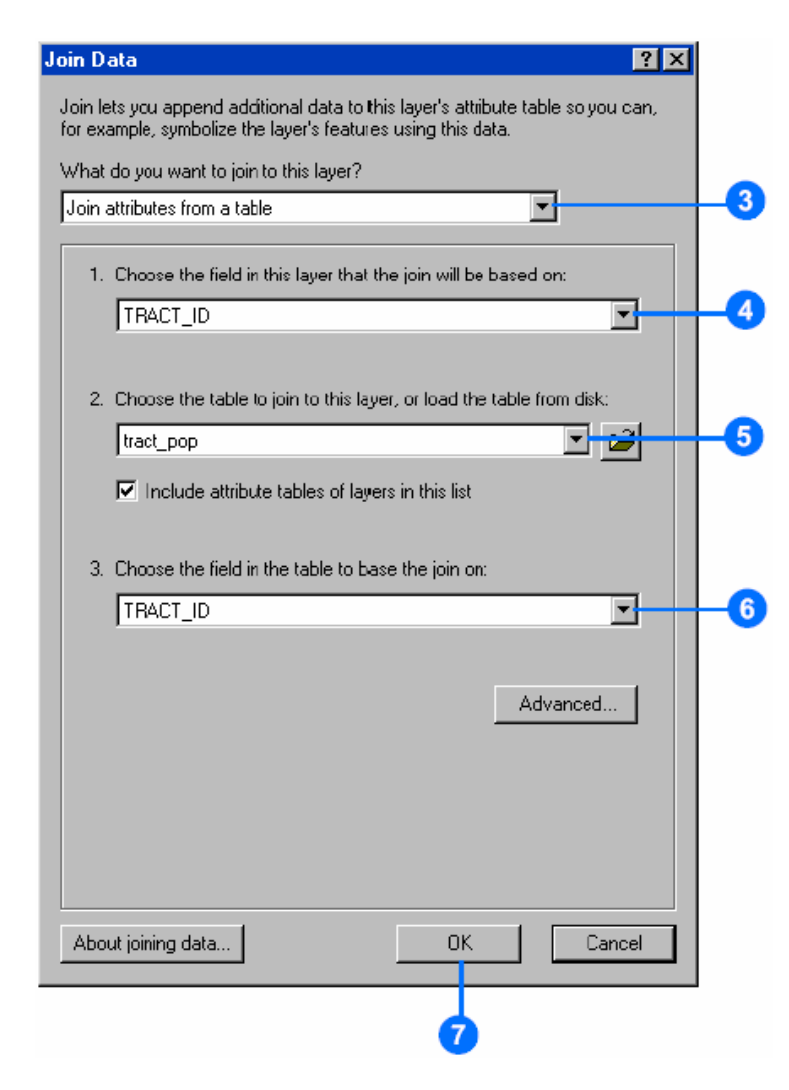

8. Clique com o lado direito do rato em tracts e clique em Open Attribute Table. O valor de população foi adicionada a cada bloco (tract).

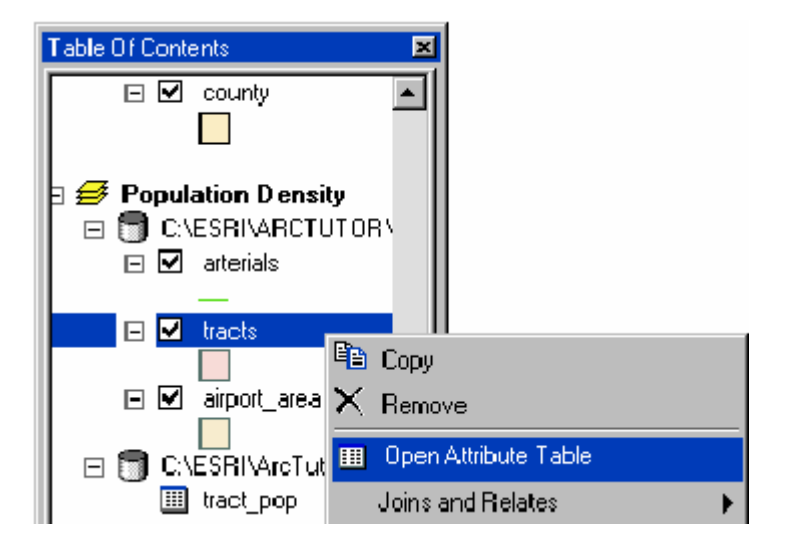

| FID  | Shape                        | Shape_Length  | Shape_Area      | tracts.TRACT_ID | Rowid | tract_pop.TRACT_ID | tract_pop.P0PULATI0 |
|------|------------------------------|---------------|-----------------|-----------------|-------|--------------------|---------------------|
| 1 F  | <sup>2</sup> alygon          | 23329.054618  | 29501864.07187  | 100             | 1     | 100                | 4231                |
| ZF   | <sup>o</sup> olygon          | 20350.821322  | 17906796.47279  | 200             | 2     | 200                | 1683                |
| 3 F  | <sup>o</sup> aly <b>g</b> on | 19764.506863  | 17038547.96297  | 300             | 3     | 300                | 2590                |
| 4 F  | Palygon                      | 71734.650764  | 182638677.3067  | 400             | 4     | 400                | 6012                |
| 5 F  | <sup>o</sup> olygon          | 41535.388851  | 101159098.3431  | 500             | 5     | 500                | 7046                |
| 6 F  | olygon                       | 61452,662248  | 183391558.1877  | 600             | 6     | 600                | 5170                |
| 7 F  | <sup>2</sup> aly <b>g</b> on | 91262.743612  | 292795476.8369  | 700             | 7     | 700                | 6203                |
| 8 F  | Palygon                      | 18980.414003  | 17437646.73404  | 801             | 8     | 801                | 2914                |
| 9 F  | olygon                       | 108657.097455 | 452483631.0557  | 802             | 9     | 802                | 3295                |
| 10 F | <sup>o</sup> oly <b>g</b> on | 182294.761421 | 982326195.0031  | 900             | 10    | 900                | 3059                |
| 11 F | Polygon                      | 124503.435050 | 510338863.6383  | 1000            | 11    | 1000               | 1364                |
| 12 F | <sup>o</sup> olygon          | 161714.527502 | 1171289698.142  | 1100            | 12    | 1100               | 1868                |
| 13 F | <sup>o</sup> aly <b>g</b> on | 169393.295964 | 1277251210.400  | 1200            | 13    | 1200               | 3070                |
| 14 F | <sup>2</sup> alygon          | 173305.569710 | 1271243904.096  | 1300            | 14    | 1300               | 5442                |
| 15 F | Polygon                      | 110685.412067 | 563971341.4886  | 1400            | 15    | 1400               | 2945                |
| 16 F | olygon                       | 200136.818819 | 1454467245.024  | 1500            | 16    | 1500               | 3496                |
| 17 F | <sup>2</sup> aly <b>g</b> on | 161157.789413 | 1019499405.547  | 1600            | 17    | 1600               | 2305                |
| 18 F | Polygon                      | 156142.837956 | 88 0859085,8938 | 1700            | 18    | 1700               | 3378                |

#### Adicionar um campo a uma tabela de atributos

De forma a criar um mapa temático da densidade populacional, será necessário adicionar um novo campo ao layer tracts. O campo será utilizado para armazenar a densidade populacional de cada bloco (tract).

1. Clique no botão Options na arte inferior da janela da tabela tracts e clique em Add Field.

Se aparecer uma mensagem indicando que a tabela está a ser

utilizada por outro utilizador, certifique-se que está fechado o ArcCatalog.

| FID | Shape   | Shape_Length  | Shape_Area     | tracts.TRACT_ID | Rowid | tract_p | op.TRACT_ID    | tract_pop.POPU | LATIO |
|-----|---------|---------------|----------------|-----------------|-------|---------|----------------|----------------|-------|
| 1   | Polygon | 23329.054618  | 29501864.07187 | 100             | 1     | 100     |                | 4231           |       |
| Z   | Polygon | 20350.821322  | 17906796.47279 | 200             | 2     | 200     | die Find & Ber | iace           |       |
| 3   | Polygon | 19764.506863  | 17039547.96297 | 300             | 3     | 300     | _              |                |       |
| 4   | Polygon | 71734.650764  | 182639677.3067 | 400             | 4     | 400     | 💂 Select By    | Attributes     |       |
| 5   | Polygon | 41535.388851  | 101159098.3431 | 500             | 5     | 500     | 🖽 Select All   |                |       |
| 6   | Polygon | 61452.662248  | 183391558.1877 | 600             | 6     | 600     | Chau Cala      | ahiau.         |       |
| 7   | Polygon | 91262.743612  | 292795476.8369 | 700             | 7     | 700     | Cieal Sele     | co an          |       |
| 8   | Polygon | 18980.414003  | 17437646.73404 | 801             | 8     | 801     | 🔝 Smitch Se    | lection        |       |
| 9   | Polygon | 108857.097455 | 452483631.0557 | 802             | 9     | 802     | Add Field      |                |       |
| 10  | Polygon | 182284.761421 | 982326195.0091 | 900             | 10    | 900     |                |                |       |
| 11  | Polygon | 124503.435050 | 510338863.6383 | 1000            | 11    | 1000    | Fielated T     | ables 🕨 🕨      |       |
| 12  | Polygon | 161714.527502 | 1171289698.142 | 1100            | 12    | 1100    |                |                |       |
| 13  | Polygon | 166363.265964 | 1277251210.400 | 1200            | 13    | 1200    | Create lan     | spri           |       |
| 14  | Polygon | 173305.569710 | 1271243904.096 | 1300            | 14    | 1300    | Add Table      | to Map Layout  |       |
| 15  | Polygon | 110685.412067 | 569971341.4886 | 1400            | 15    | 1400    | O Baland Co    |                |       |
| 16  | Polygon | 200136.818619 | 1454467245.024 | 1500            | 16    | 1500    | C Helosol La   | che            |       |
| 17  | Polygon | 161157.789413 | 1019499405.547 | 1600            | 17    | 1600    | Export         |                |       |
| 18  | Polygon | 156142.837956 | 880859065.8936 | 1700            | 18    | 1700    |                |                |       |
|     |         |               |                |                 |       |         | Áppearan       | 8              |       |

2. Na caixa de diálogo Add Field, escreva POP\_DEN como nome do campo.

3. Na opção de tipo de campo seleccione Long Integer.

4. Clique em OK.

|    | 1.000-0.0         |         | 1  |
|----|-------------------|---------|----|
| uu |                   | <u></u> |    |
| N  | ame: POP_DEN      |         | -2 |
| Ty | vpe: Long Integer |         | -3 |
| Г  | Field Properties  |         |    |
|    | Alias             |         |    |
|    | Editable          | Yes     |    |
|    | Allow NULL Values | Yes     |    |
|    | Default Value     |         |    |
|    | Domain            |         |    |
|    | Precision         | 0       |    |
|    |                   |         |    |
|    | OK                | Cancel  |    |
|    | 4                 |         |    |

Deve ser visível o novo campo adicionado à tabela de atributos.

#### Calcular valores de atributo

A densidade da população vai ser calculada para cada bloco (tract) dividindo a população pela área de cada bloco; isto dará o número de pessoas por milha quadrada (square mile). Para fazer isto, vão ser utilizadas as funções de edição do ArcMap para editar os atributos dos census tract.

1. Clique no botão Editor da barra de ferramentas Standard. A barra de ferramentas Editor é disponibilizada.

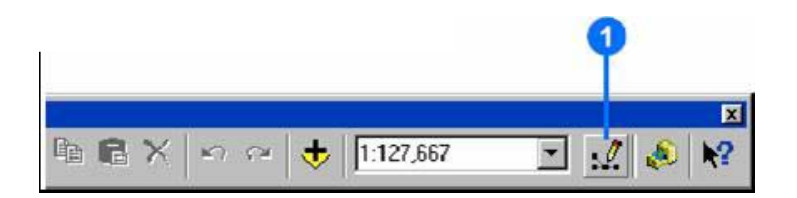

2. Clique em Editor e clique em Start Editing.

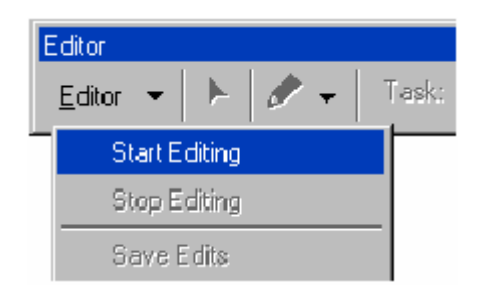

3. Clique com a tecla direita do rato em tracts.POP\_DEN e clique em Calculate Values.

O Field Calculator aparece.

|   | Attributes of tra | acta            |               |           |             |            |           |      |          | ·미×    |
|---|-------------------|-----------------|---------------|-----------|-------------|------------|-----------|------|----------|--------|
| Г | Shape_Area        | tracts.TRACT_ID | tracts.POP_DE | N         | Rowid       | tract_p    | op.TRAC]  | [_ID | tract_po | p.P0 🔺 |
| E | 29501864.0718     | 100             |               | <u>i.</u> | Sort Ascer  | nding      |           | 100  |          |        |
| E | 17906795.4727     | 200             |               | Ξ.        | Soft Desca  | endina     |           | 200  |          |        |
| E | 17038547.9629     | 300             |               |           | Commission  |            |           | 300  |          |        |
| Г | 182638877.306     | 400             |               | _         | Summarize   | a          | _         | 400  |          |        |
| E | 101159098.343     | 500             |               | <u></u>   | Calculate)  | Values     |           | 500  |          |        |
| Г | 183391558.187     | 600             |               | Σ         | Statistics  |            |           | 500  |          |        |
| Г | 292795476.836     | 700             |               |           | Energy In   | éren re E  | huma      | 700  |          |        |
| Г | 17437646.7340     | 801             |               |           | THE BERY OF | neers o    |           | 801  |          |        |
|   | 452483831.055     | 802             |               |           | Dekte Fisl  | 81         |           | 802  |          |        |
| Г | 982326195.003     | 900             |               | _         | 10          |            |           | 900  |          | -      |
| L | 5100000000000     | 1900            |               |           | 44          |            |           | 1000 |          | Ъ      |
| R | econd 14 4        | 0 🕨 🖬 Shae      | All Selected  | Re        | coide (O oi | ut of 18 S | alected.) | Γ    | Options  | • 🤌    |

A primeira parte da fórmula é escrita pelo próprio Field Calculator; tracts.POP\_DEN = . A formula completa deverá parece-se com: tracts.POP\_DEN = [tracts\_pop.POPULATION] /([tracts.Shape\_Area] / 27878400).

Dividindo a área por 27,878,400 converte-se a área de cada tract, armazenada em pés quadrados (square feet), para (square miles). A formula pode ser escrita directamente na caixa de texto ou utilizando os botões do diálogo. Neste exercício vão ser utilizadas as duas formas.

4. Clique em tract\_pop.POPULATION na lista de campos.

5. Clique no símbolo de divisão.

6. Clique uma vez na barra de espaços do teclado e adicione um parêntese esquerdo, no teclado.

- 7. Clique tracts.Shape\_Area na lista de campos.
- 8. Clique no símbolo de divisão.
- 9. Dê um espaço e escreva 27878400.

10.Dê um espaço e adicione um parênteses direito, no teclado. 11.Clique em OK.

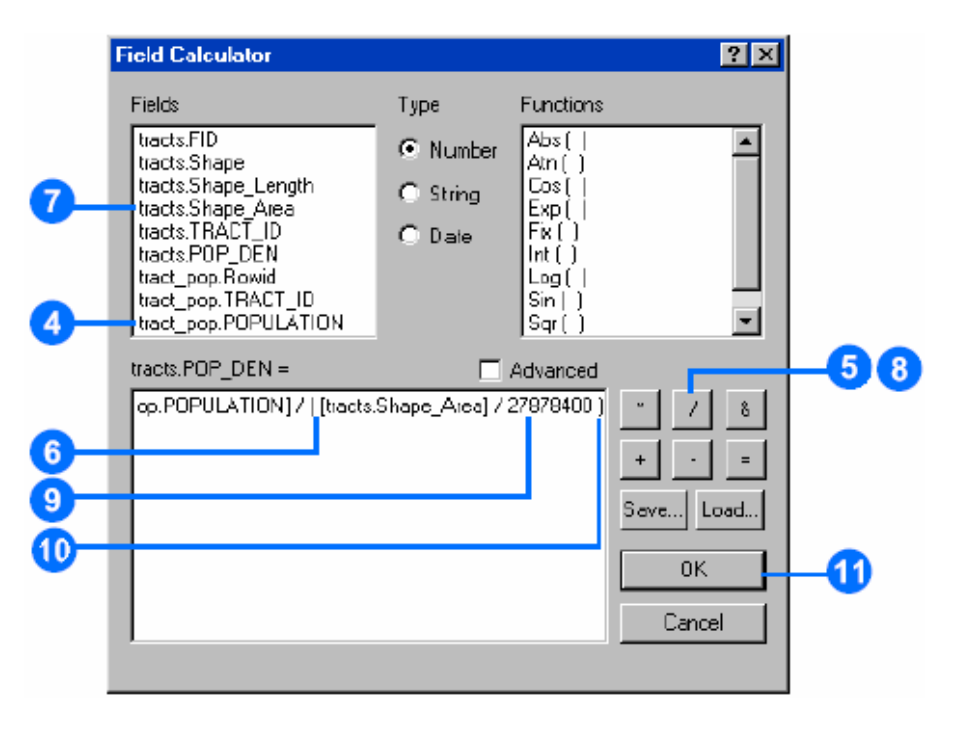

Quando a caixa de diálogo fechar, pode ver os valores de densidade populacional para cada tract, pessoas por milha quadrada

| Attributes of tracts                                            |     |         |               |                |                 |                |     |
|-----------------------------------------------------------------|-----|---------|---------------|----------------|-----------------|----------------|-----|
|                                                                 | FID | Shape   | Shape_Length  | Shape_Area     | tracts.TRACT_ID | tracts.POP_DEN | tra |
|                                                                 | 1   | Polygon | 23359.064618  | 29501864.07187 | 100             | 3998           | 1   |
|                                                                 | 2   | Polygon | 20350.821322  | 17906796.47279 | 200             | 2620           | 2   |
|                                                                 | 3   | Polygon | 19764.506863  | 17038547.96297 | 300             | 4221           | 3   |
|                                                                 | 4   | Polygon | 71734.650764  | 182638877.3067 | 400             | 918            | 4   |
|                                                                 | 5   | Polygon | 41535.388851  | 101159098.3431 | 500             | 1942           | 5   |
|                                                                 | 6   | Polygan | 61452.662248  | 183391558.1877 | 600             | 786            | 6   |
|                                                                 | 7   | Polygan | 91262.743612  | 292795476.8369 | 700             | 591            | 7   |
|                                                                 | 8   | Polygan | 16980.414003  | 17437646.73404 | 801             | 4659           | 8   |
|                                                                 | 9   | Polygan | 108657.087455 | 452483831.0557 | 802             | 203            | 9   |
|                                                                 | 10  | Polygan | 182284.761421 | 982326195.0031 | 900             | 87             | 10  |
|                                                                 | 11  | Polygan | 124503.435050 | 510338863.6383 | 1000            | 75             | 11  |
|                                                                 | 12  | Polygan | 161714.527502 | 1171289698.142 | 1100            | 44             | 12  |
|                                                                 | 13  | Polygan | 168383.265964 | 1277251210.400 | 1200            | 67             | 13  |
|                                                                 | 14  | Polygan | 173305.568710 | 1271243904.096 | 1300            | 119            | 14  |
|                                                                 | 15  | Polygan | 110685.412067 | 569971341.4886 | 1400            | 144            | 15  |
|                                                                 | 16  | Polygan | 200138.616619 | 1454467245.024 | 1500            | 67             | 16  |
|                                                                 | 17  | Polygan | 161157.769413 | 1019499405.547 | 1600            | 63             | 17  |
|                                                                 | 18  | Polygan | 156142.837956 | 880859065.8936 | 1700            | 107            | 18  |
|                                                                 |     |         |               |                |                 |                |     |
| Record 14 0 DE Show: All Selected Records (Dout of 18 Selected) |     |         |               |                |                 |                |     |

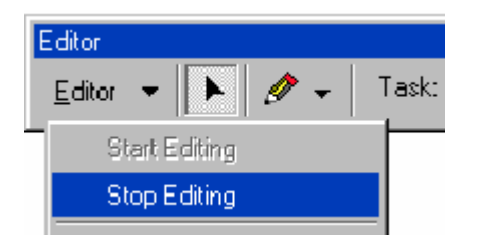

12.Clique no menu Editor na barra de ferramentas Editor e clique em Stop Editing.

13.Clique Yes quando questionado sobre se pretenda gravar as edições.

14. Feche a barra de ferramentas Editor e feche a tabela de atributos.

#### **Classificar objectos em classes**

Agora podem ser representados os blocos (tracts) baseados nos seus valores de densidade populacional para perceber onde se concentram as populações em relação ao aeroporto e às maiores

#### estradas.

1. Clique com a tecla direita do rato em tracts, na tabela de conteúdos e clique em Properties.

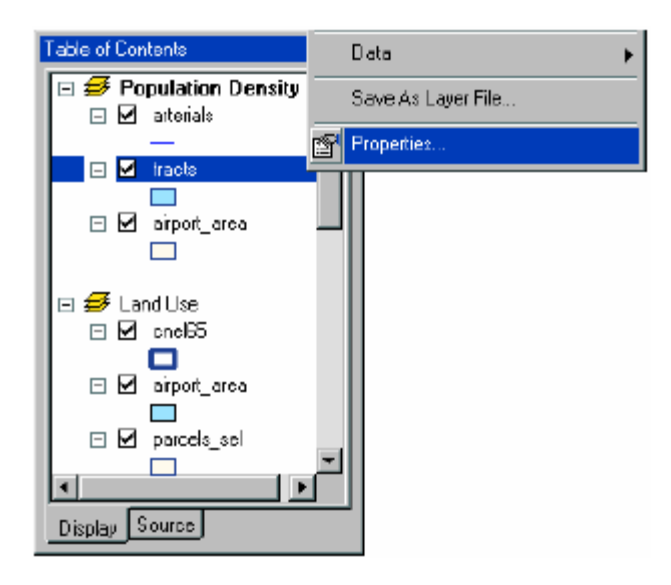

2. Clique na TAB Symbology. Actualmente todos os blocos (tracts) são desenhados utilizando o mesmo símbolo (a mesma cor sólida).

| ayer Properties<br>General] Source   Seleci                                    | 2 ×                                                                                     |
|--------------------------------------------------------------------------------|-----------------------------------------------------------------------------------------|
| Sharx<br>Features<br>Categories<br>Quantities<br>Charts<br>Multiple Attributes | Draw all features using the same symbol                                                 |
|                                                                                | Lagend                                                                                  |
| A Starter                                                                      | Description<br>Additional description appearing next to the symbol in your map's legend |
|                                                                                | OK Cancel Apply                                                                         |

3. Clique em Quantities na caixa Show. Fica automaticamente seleccionada a opção Graduated colors.

4. Clique nas opções Value e clique em tracts.POP\_DEN como campo para representar nos blocos.

5. Clique nas opções de Color Rampe clique na rampa de cores azuis.

| Features                                                        | Draw quantities using color to                         | o show values.                        | mport  |
|-----------------------------------------------------------------|--------------------------------------------------------|---------------------------------------|--------|
| Categories                                                      | - Fields-                                              | - Classification                      |        |
| Quantities                                                      | Yalue: POP_DEN                                         | <ul> <li>Mahual Braaks Har</li> </ul> | kal .  |
| <ul> <li>Graduated colors</li> <li>Braduated sumbols</li> </ul> | Normalization: RNDNES                                  | ▼ ⊡erses: 5 ▼ Ci                      | assijy |
| Proportional symbols                                            | · · · · · · · · · · · · · · · · · · ·                  |                                       |        |
| - Dot Density                                                   | Color Ramo                                             | -                                     |        |
| Charte .                                                        |                                                        |                                       |        |
| Multiple Attributes                                             | Symbol Bange                                           | Label                                 |        |
|                                                                 | 44 - 119                                               | 44 - 119                              |        |
|                                                                 | 120-203                                                | 120 - 203                             |        |
|                                                                 | 204 - 918                                              | 204 - 918                             |        |
| 11.1.280                                                        | 919-2620                                               | 919 - 2620                            |        |
|                                                                 | 2621 - 4659                                            | 2621 - 4653                           |        |
| WILL ALL                                                        | <ul> <li>El Shaw olars bracks union texture</li> </ul> | n voluer                              |        |

O ArcMap escolha um esquema (scheme) de classificação e um número de classes, por defeito. Estas opções podem ser modificadas Clicando no botão Classify na caixa de diálogo Layer Properties. Por agora vamos utilizar a classificação que está por defeito.

6. Clique em OK.

7. Clique na TAB Display na parte inferior da tabela de conteúdos.

8. Clique em arterials na tabela de conteudos e arraste-o para o topo. Clique airport\_area e arraste-o para que fique por baixo de arterials. Agora esses layers são desenhados sobre tracts.

9. Mude para data view para ter uma maior percepção de tracts.

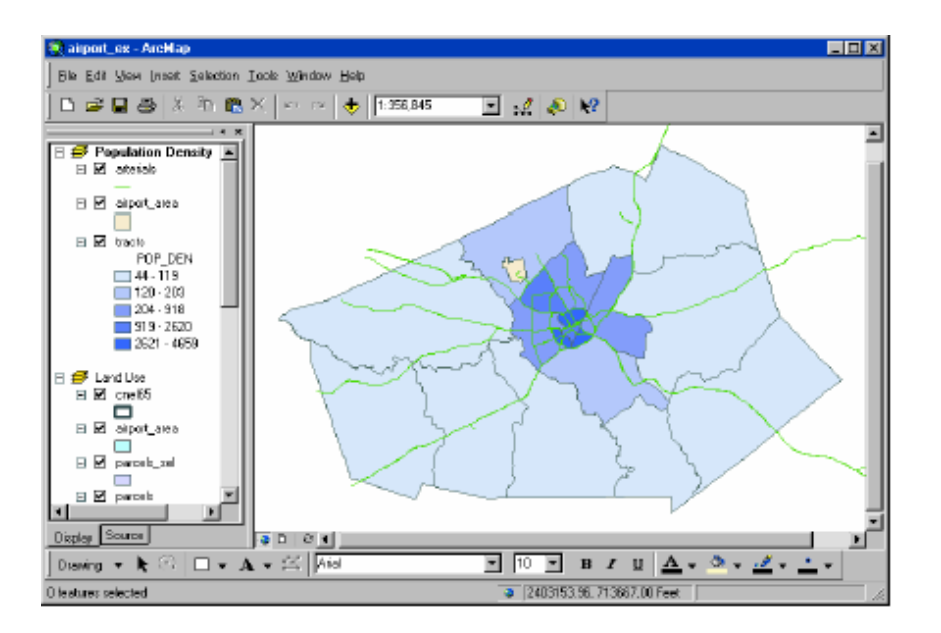

10. Clique em View e depois Clique em Data View.

## Exercício 4: Editar objectos

O ArcMap pode ser utilizado para editar os dados assim como para criar mapas. Neste exercício a estrado do aeroporto vai ser aumentada para criar uma nova Estrada que se vai juntar a outra já existente. Este exercício é uma pequena introdução à edição

Caso seja necessário, inicie o ArcMap, posicione-se na pasta C:\ArcMap\dados e abra o mapa anterior (airport\_ex3).

#### **Exportar dados**

A data frame schools será a data frame de trabalho. Primeiro, faça uma cópia dos dados arterials data. Dessa forma, em caso de necessidade, pode iniciar-se sempre o exercício com os dados originais.

1. Mude para Data view (Clique no menu View e clique em Data view).

2. Clique com a tecla direita do rato na data frame Schools, na tabela de conteúdos e clique em Activate.

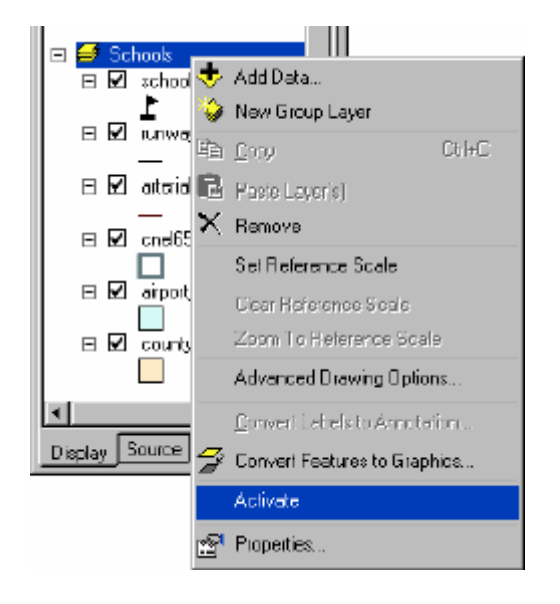

3. Clique com a tecla direita do rato arterials, seleccione Data, e clique em Export Data.

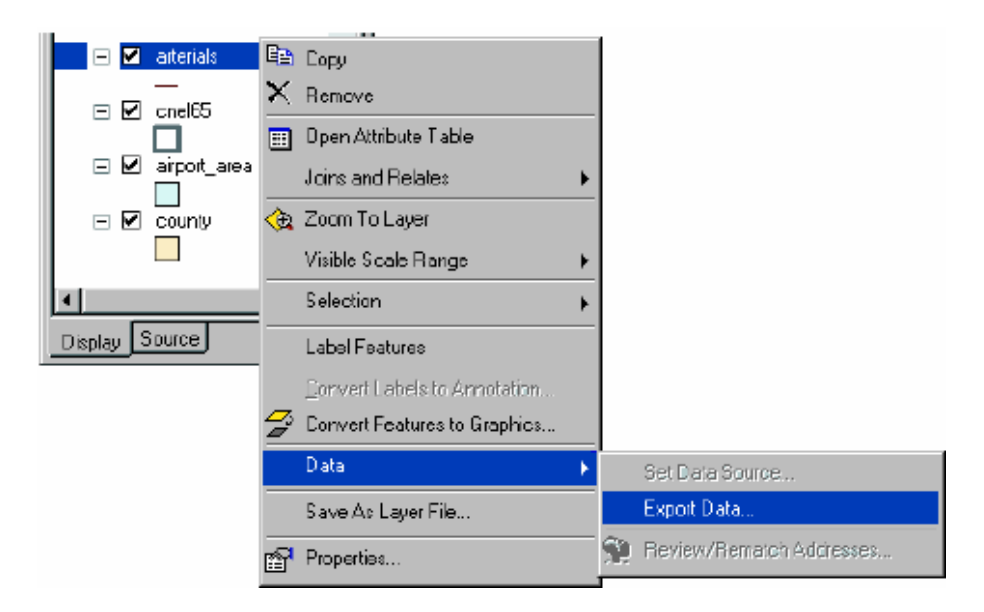

4. Clique nas opções de Export e clique em All features.

5. Clique Use the same Coordinate System as this layer's source data.

6. Grave a nova feature class como arterials\_new na geodatabase airport C:\ArcGIS\dados\airport.mdb).

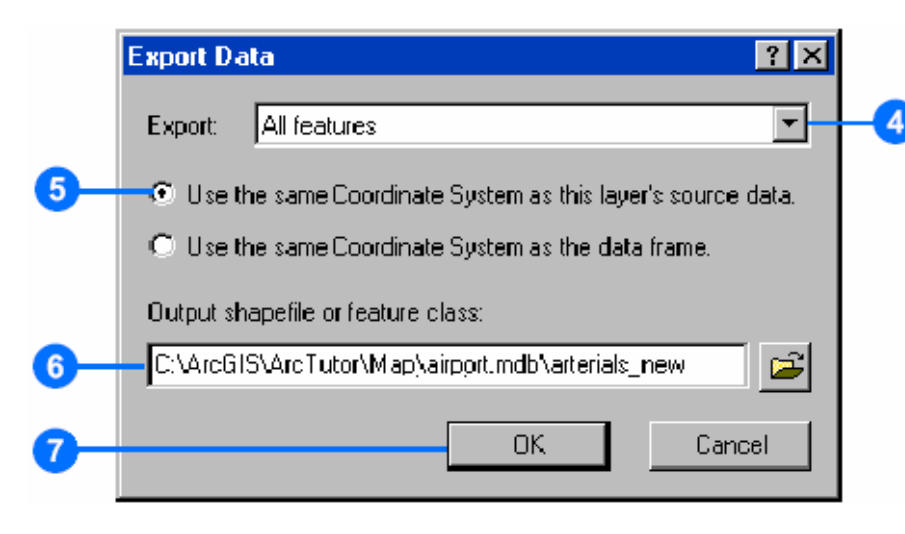

7. Clique em OK para exportar os dados.

8. Clique em Yes quando questionado a adicionar o layer ao mapa.

| Table Of Contents       | ×  |  |  |  |
|-------------------------|----|--|--|--|
| UNK                     |    |  |  |  |
| 🗆 🕖 School*             |    |  |  |  |
| 🖃 🗹 arterials_new       |    |  |  |  |
| — —<br>⊡ ⊠ schools<br>► |    |  |  |  |
| 🗆 🗹 runways             |    |  |  |  |
| <br>□ ☑ arterials       |    |  |  |  |
| <br>□ ♥ cnel65          |    |  |  |  |
| 🖃 🗹 🔤 airport_area      |    |  |  |  |
|                         | Ľ. |  |  |  |
| Display Source          |    |  |  |  |

Utilizando o Export, faz uma cópia dos próprios dados. Se escolher Copy, vai copiar o layer, que é só um apontador para os dados originais e para informação sobre como os dados são representados.

#### Criar novos objectos

Os objectos podem ser editados em ArcMap utilizando a barra de ferramentas Editor. Todos os layers no workspace estão disponíveis oara edição na mesma sessão de edição. Especifica-se qual o layer (alvo-target) ao qual vão ser adicionadas novos objectos.

1. Clique no botão de Zoom In e faça zoom in à area em torno da Estrada existente e do local onde vai ser adicionada a nova estrada.

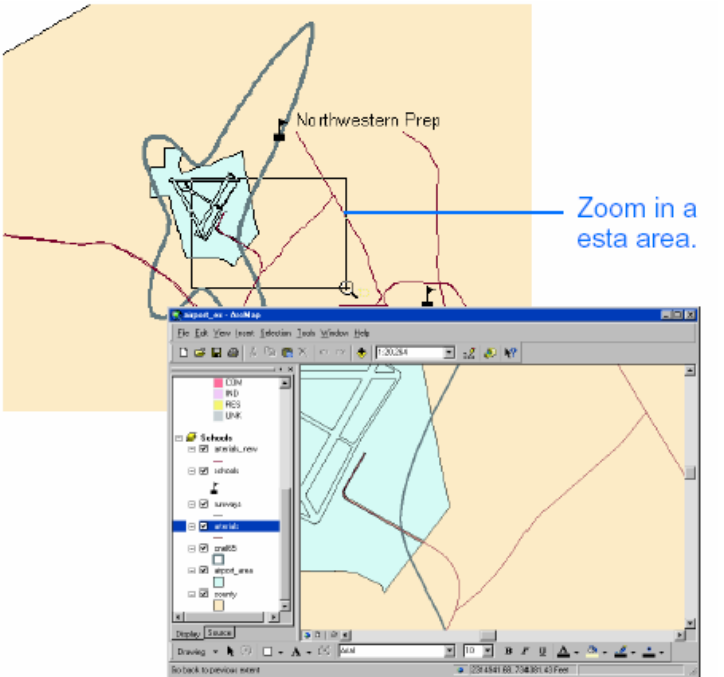

2. Desligue os layers cnel65 e airport\_area, para visualizar melhor as estradas existentes.

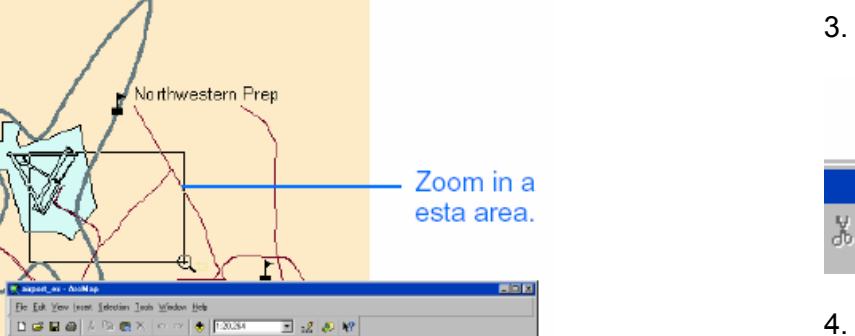

3. Clique na barra de tarefas Editor para disponibilizar a barra.

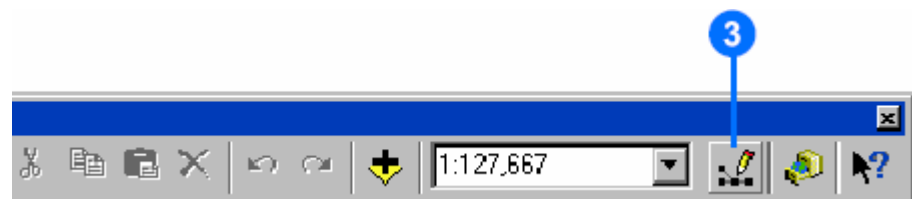

4. Clique no menu Editor e clique em Start Editing.

| Editor                 |                          |
|------------------------|--------------------------|
| <u>E</u> ditor 🔻 🕨 🖉 🕶 | Task: Create New Feature |
| Start Editing          |                          |
| Stop Editing           |                          |

#### **Estabelecer snapping**

O snapping permite especificar que novos objectos são alinhados ou se ligam a objectos já existentes.

1. Clique em Editor e depois em Snapping.

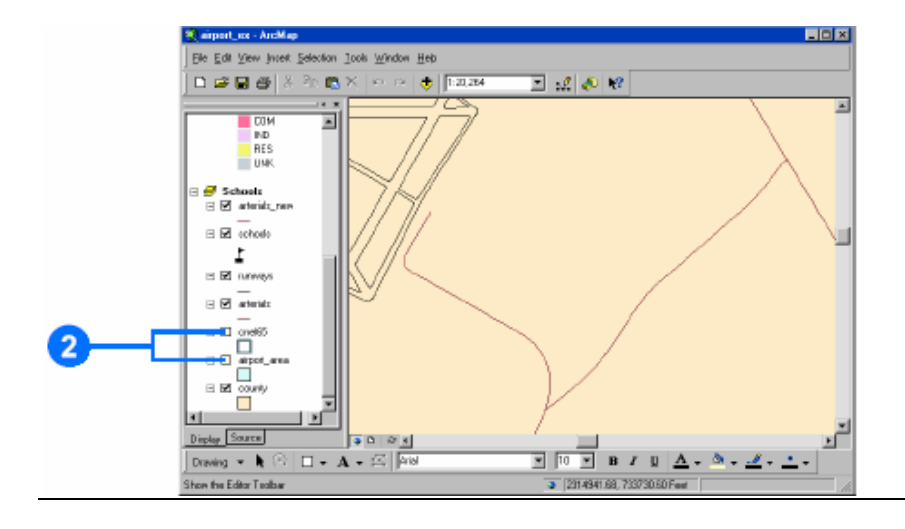

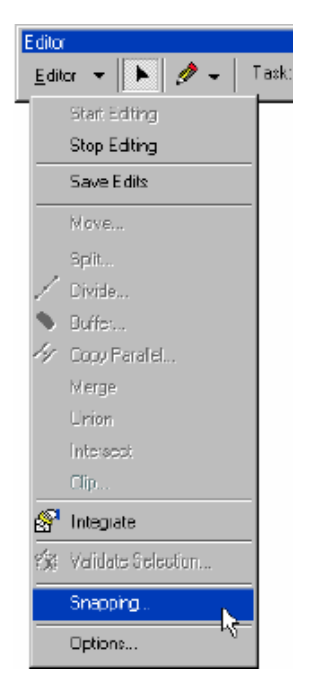

2. Active as caixas para Edge e End para o layer arterials\_new. Isto especifica que a nova linha a desenhar no alyer arterials\_new vai fazer snap às linhas existentes (vértices-edges) e aos endpoints (vértices finais) das linhas existentes.

| Layer         | Vertex | Ecge | Erd |  |
|---------------|--------|------|-----|--|
| arterials_new |        |      |     |  |
| schools       |        |      |     |  |
| runways       |        |      |     |  |
| arterials     |        |      |     |  |
| cnel65        |        |      |     |  |
| airport_area  |        |      |     |  |
| county        |        |      |     |  |
|               |        |      |     |  |

3. Feche a caixa de diálogo do Snapping Environment.

#### Digitalizar um objecto

1. Clique nas opções de Target e seleccione arterials\_new : arterials\_new como feature class na qual se pretende criar novos objectos.

2. Clique na ferramenta Sketch na barra de ferramentas Editor.

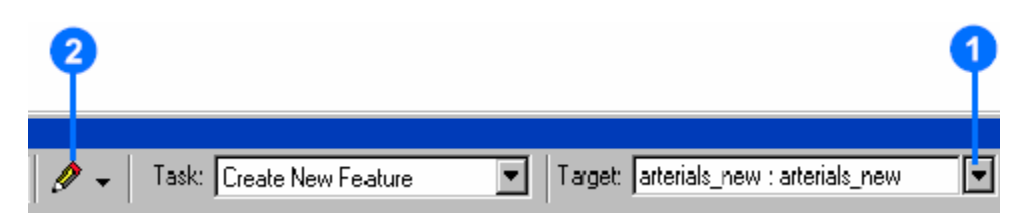

3. O cursos muda para uma cruz com um circulo envolvente. Mova o cursor sobre o fim da estrada existente até activar o snapping ao vértice final (endpoint).

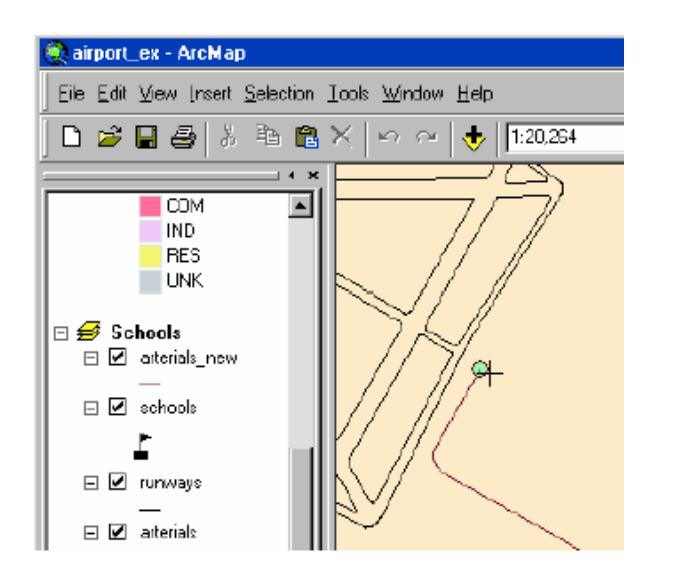

4. Clique para iniciar a nova estrada.

5. Mova o cursor para trás, sobre e Estrada existente e clique com a tecla direita do rato para mostrar o menu de contexto.

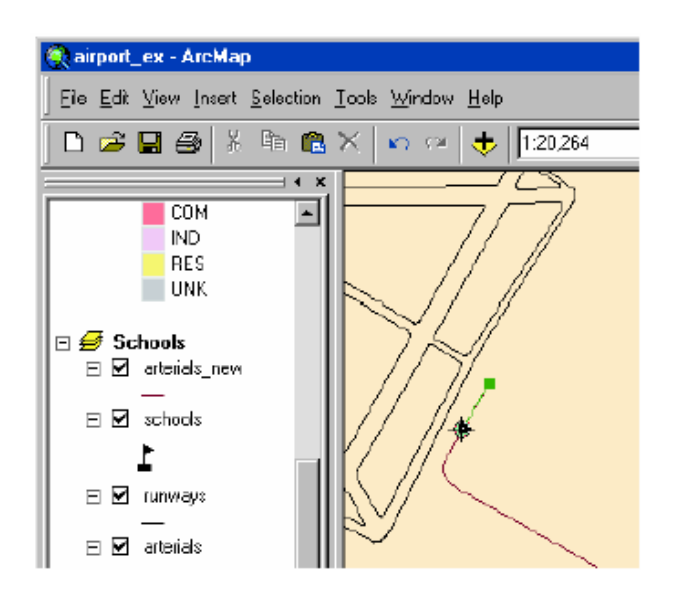

#### 6. Clique em Parallel.

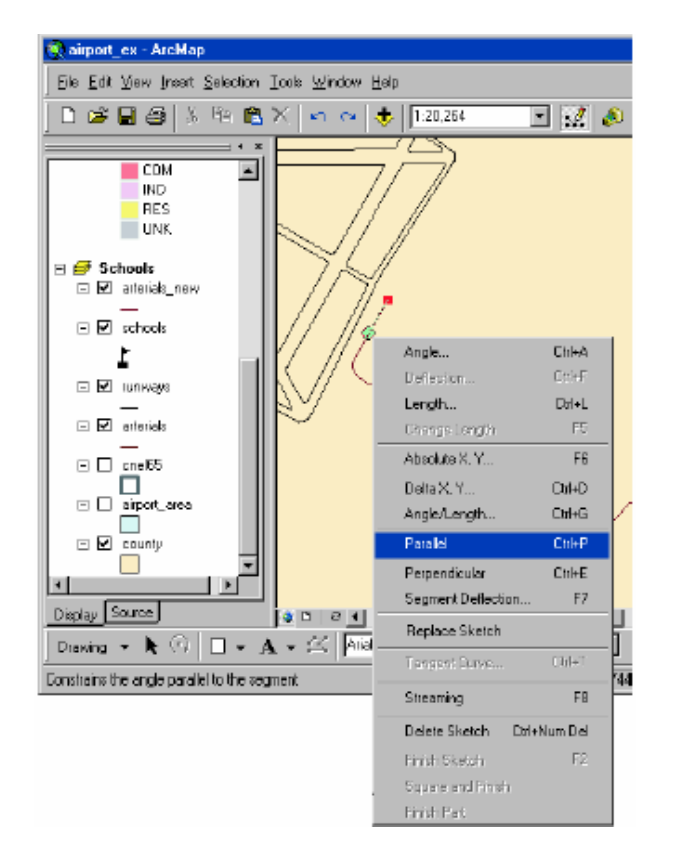

7. Mova o cursor na direcção que pretende para a nova estrada (para cima e para a direita). Clique com a tecla do lado direito do rato e clique em Length.

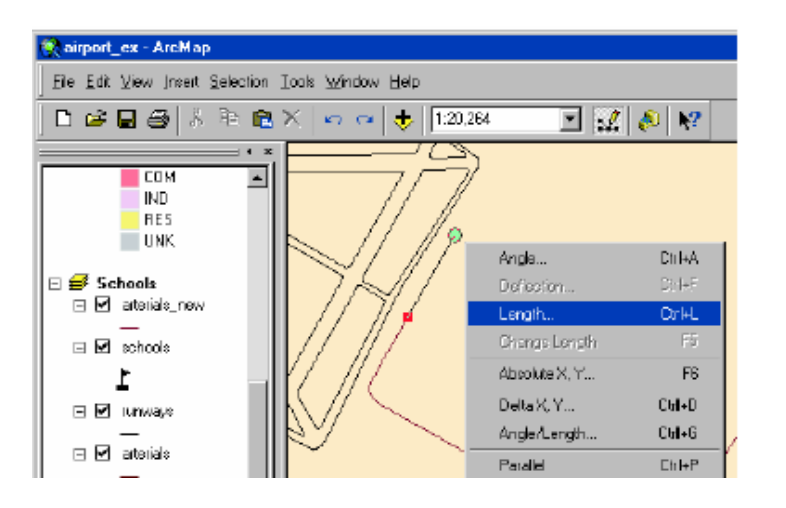

8. Escreva 900 (pés-feet) e dê Enter. O ArcMap coloca um vértice na localização correcta.

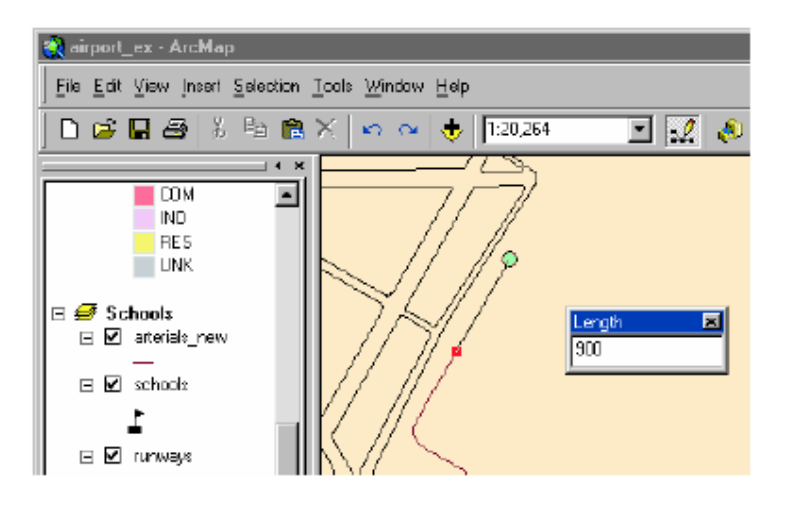

9. Clique com a tecla direita do rato outra vez e escolha Tangent Curve.

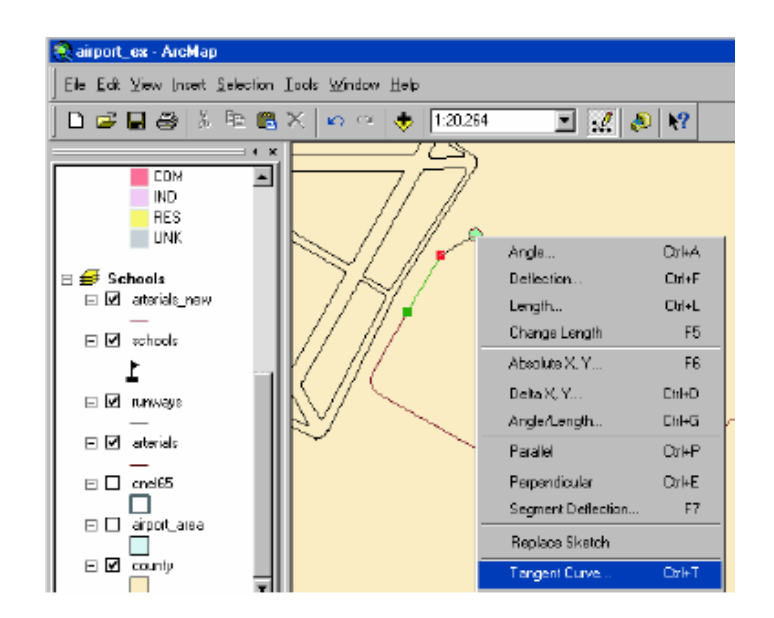

10. Clique nas opções da caixa na posição superiore escolha Arc Length. Clique na caixa à direita e escreva 440 (pés-feet) para length. Na caixa inferior, clique nas opções e escolha Delta Angle. Clique na caixa à direita e escreva 90 (graus-degrees). Clique no botão next, se necessario. Depois faça Enter.

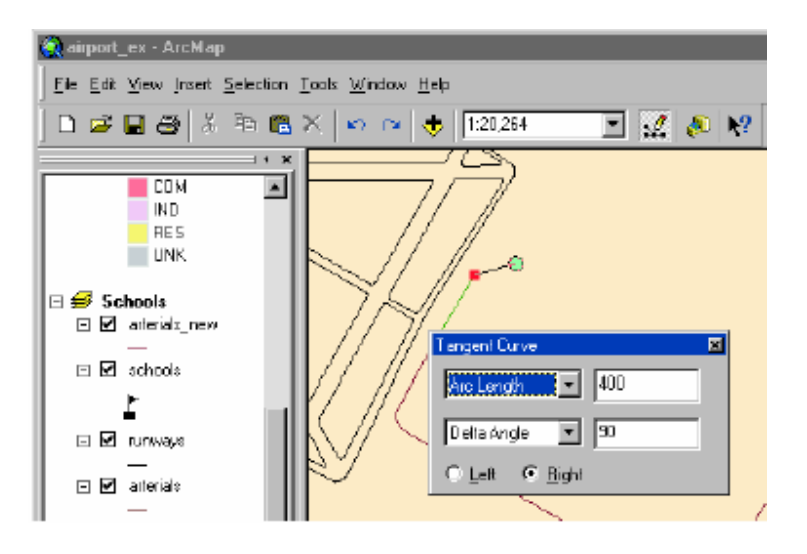

O ArcMap desenha uma curva.

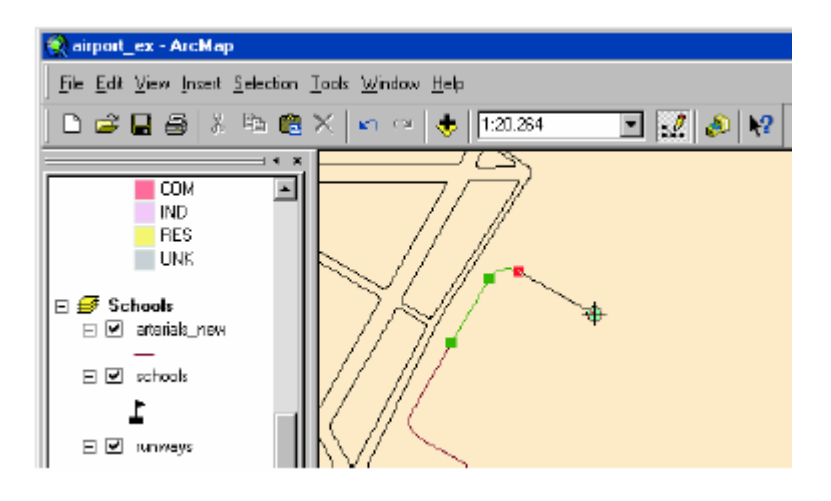

11.Mova o cursor até activar o snap para a Estrada existente, mas não faça clique com o rato. Pretende-se que o próximo segmento da Estrada seja paralelo ao da Estrada existente.

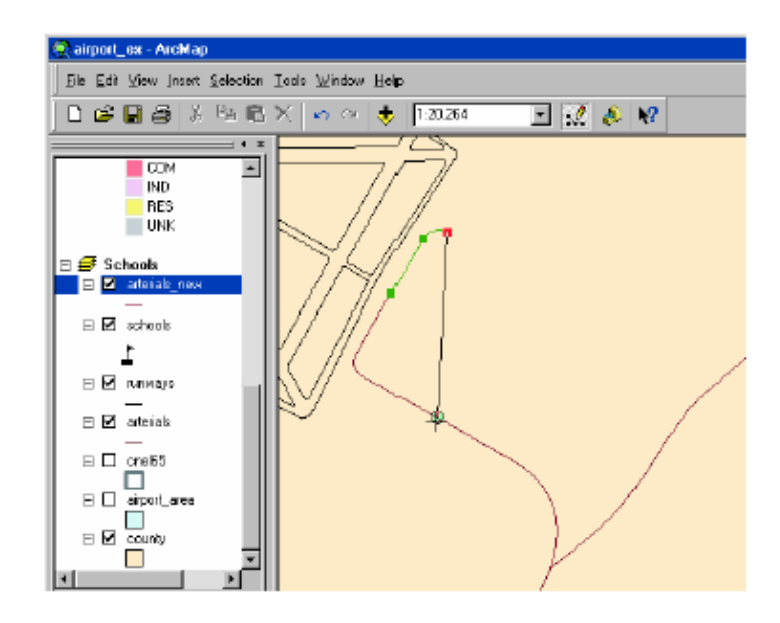

12.Clique com a tecla direita do rato e clique em Parallel. A linha fica obrigada a ser paralela à estrada existente, ficando bloqueada esta opção.

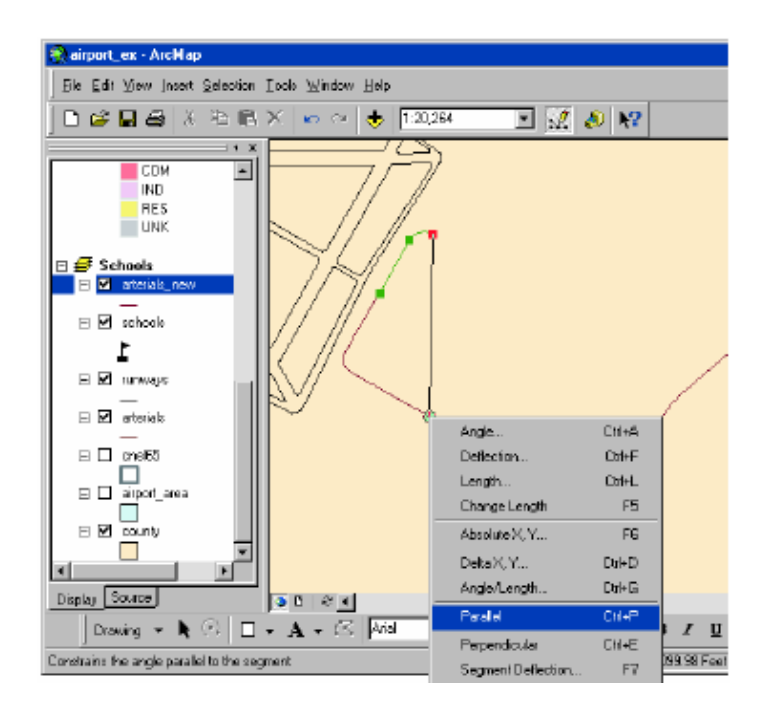

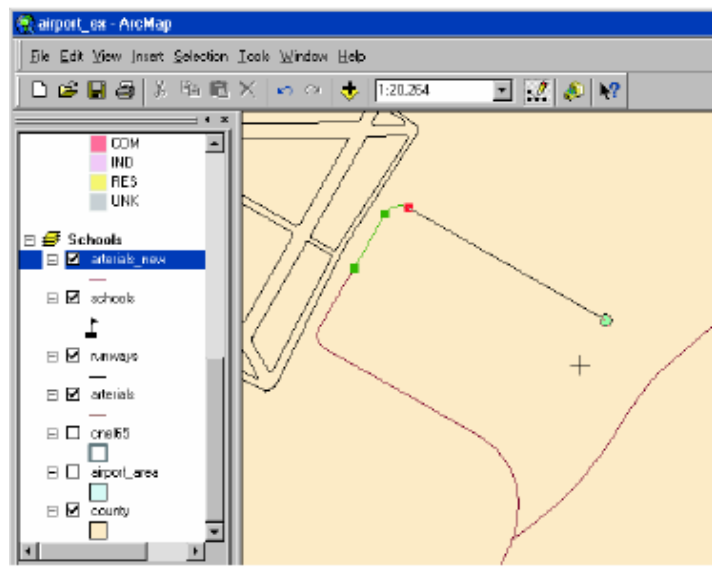

13. Para terminar a estrada, mova o cursor sobre a estrada existente que sera interceptada pela nova estrada e certifique-se que é activado o snap. Dê duplo clique com a tecla esquerda do rato para finalizar a linha.

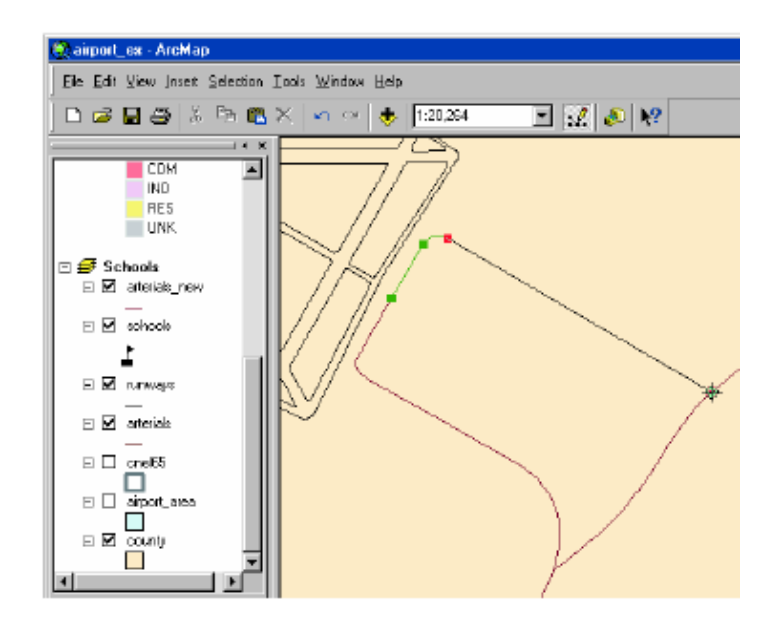

A nova Estrada fica seleccionada com uma linha azul claro.

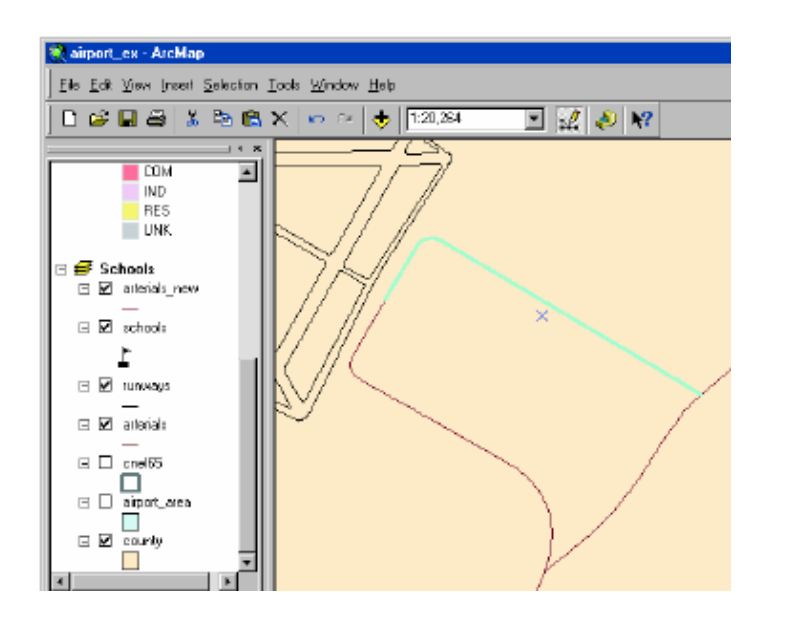

#### Adicionar atributos a novos objectos

Pode adicionar o um nome à nova estrada.

1. Clique no botão Attributes na barra de ferramentas Editor.

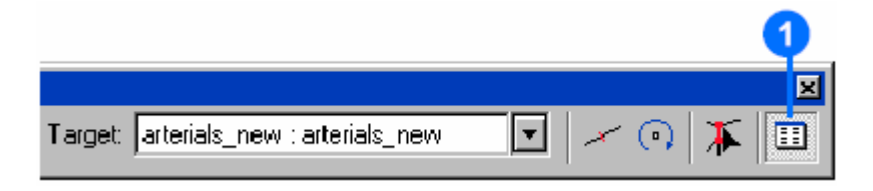

2. Clique a seguir a NAME, na lista de atributos e escreva AIRPORT DR, e faça Enter.

| Attributes   |              | ×                |   |
|--------------|--------------|------------------|---|
|              | Property     | Value            |   |
| <b>H</b> 794 | FID          | 794              |   |
|              | NAME         | AIRPORT DR 🚽     | 2 |
|              | Shape_Length | 5746.35420218661 |   |
|              |              |                  |   |
|              |              |                  |   |
|              |              |                  |   |
|              |              |                  |   |
|              |              |                  |   |
|              |              |                  |   |
|              |              |                  |   |
|              |              |                  |   |
|              |              |                  |   |
|              |              |                  |   |
| leature:     | •            | ▶                |   |

3. Feche a ajnela de Attributes.

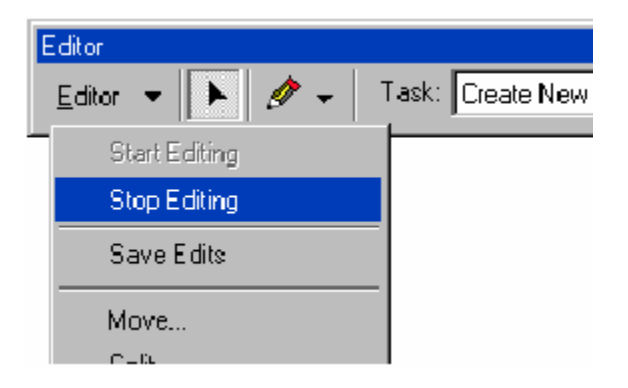

4. Clique no menu Editor e clique em Stop Editing. Clique em Yes quando questionado sobre a possibilidade de salvar as edições.

5. Feche a barra de ferramentas Editor.

6. Clique com a tecla direita do rato em arterials\_new, na tabela de conteúdos e clique em Label Features. A estrada adicinonada é rotulada com o seu nome.

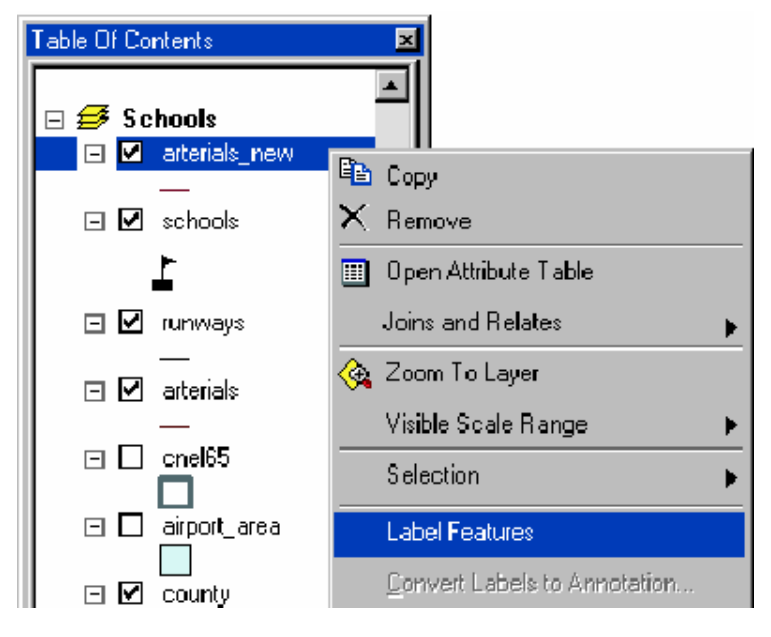

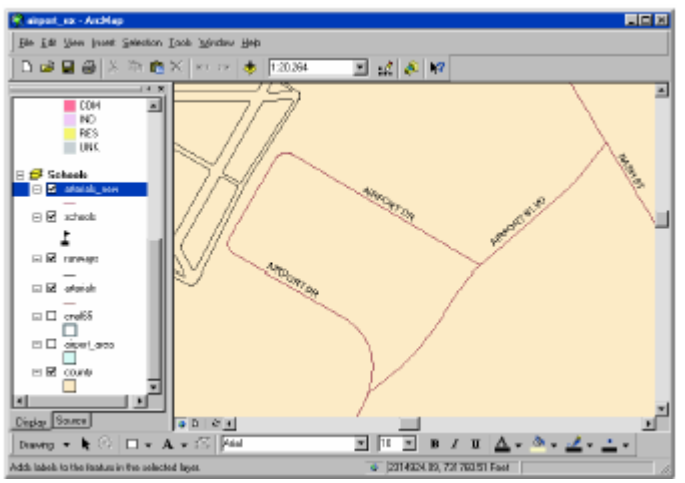

7. Volte a ligar os layers cnel65 e airport\_area.

8. Mude para Layout view (clique no menu View e depois clique em Layout view). Pode verificar que a nova estrada também foi adicionada ao mapa.

9. Para a edição foi feito um zoom, por isso escreva 1:28,000 na caixa de texto da escala na barra de tarefas Standard e depois faça Enter para estabelecer a escala do mapa.

Utilizar a ferramenta Pan para colocar o layer contendo o contorno de ruído no centro do mapa.

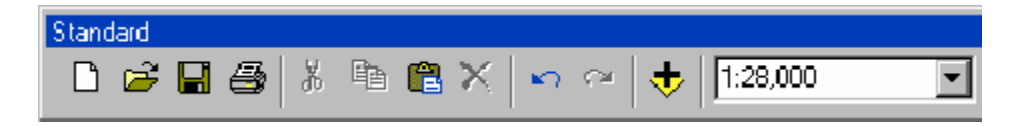

Pode gravar o mapa e fechar o ArcMap.